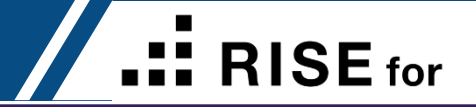

### **RISE** for Career Contents

| 1 | 新規会員登   | 録・・   | • •   | ••• | •• | •   | • • | • • | • • | • | • • | • | • | •   | • • | • | •   | • Page 2 | 2~21  |
|---|---------|-------|-------|-----|----|-----|-----|-----|-----|---|-----|---|---|-----|-----|---|-----|----------|-------|
| 2 | CV 更新・  | • • • | ••    | ••  | •• | •   | ••  | ••  |     | • | ••• | • | • | •   | ••• | • | •   | • Page 2 | 2~36  |
| 3 | CVダウンロ  | ]ード(; | こつい   | 7   | •• | •   | ••  | ••  | • • | • | • • | • | • | •   | • • | • | •   | • Page 3 | }7~39 |
| 4 | My page | • • • | • • • | ••• | •  | ••• | •   | ••  | ••  | • | ••  | • |   | ••• | •   | • | • • | Page 4   | 0~44  |

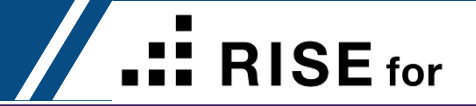

### **RISE** for Career 新規会員登録

#### Free Register

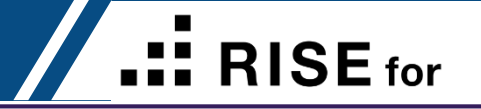

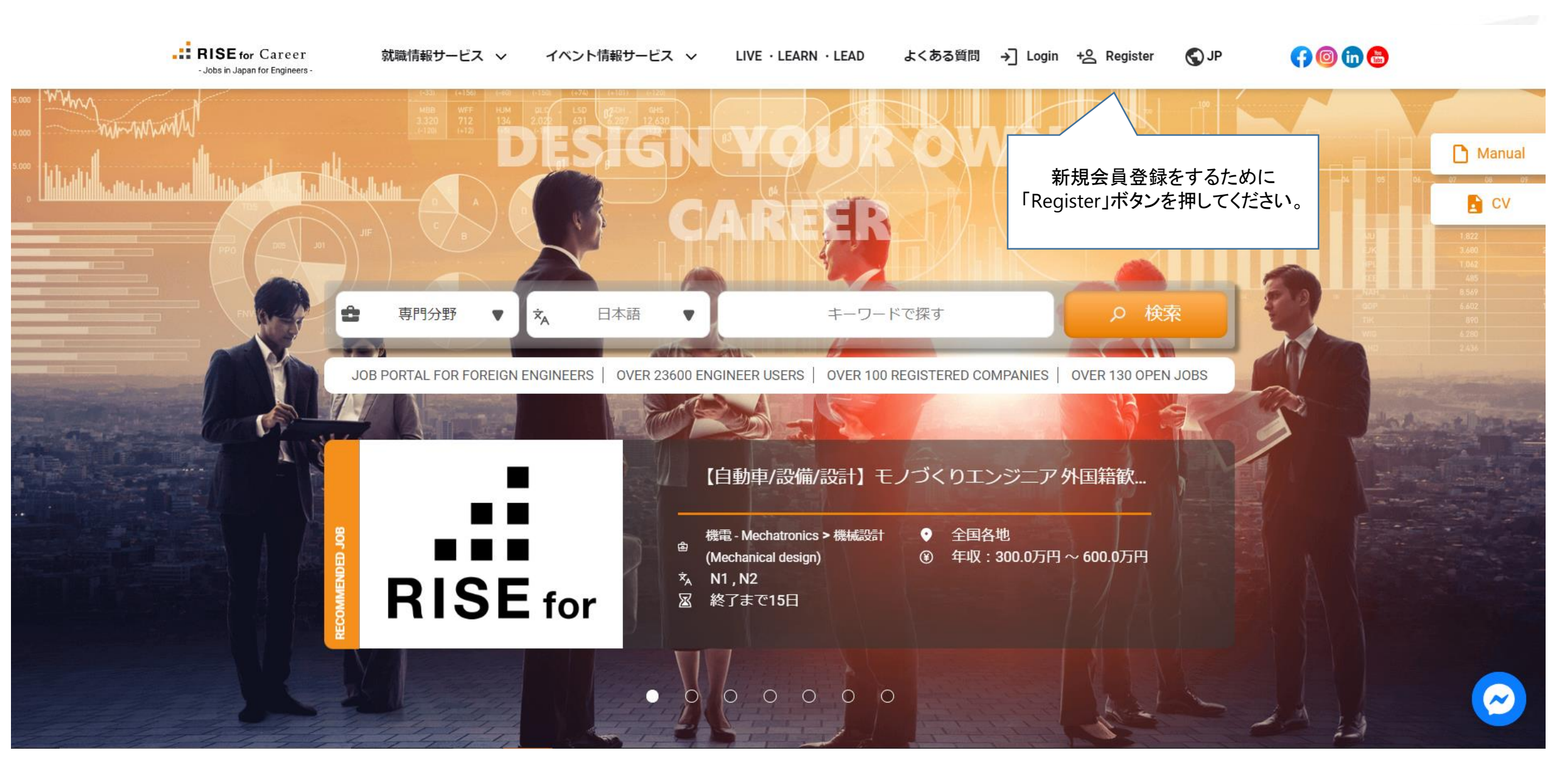

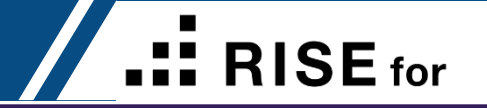

| - Jobs in Japan for Engineers -              | 就職情報サービス 🗸 | イベント情報サービス 🗸                                                                    | LIVE · LEARN · LEAD                              | よくある質問 | S JP                | (7 💿 🛅 🚭                 |
|----------------------------------------------|------------|---------------------------------------------------------------------------------|--------------------------------------------------|--------|---------------------|--------------------------|
| 会員登録する方法は3つあります。<br>Method ① Mail(Gmail) で登録 |            | 会員登                                                                             | 録                                                |        |                     |                          |
|                                              |            | ご登録のため、メールアドレ                                                                   | えをご記入ください。                                       |        |                     |                          |
|                                              |            | 本登録URLをご連絡                                                                      | いたします。                                           |        |                     |                          |
|                                              |            | Please fill in your mail to                                                     | make registration.                               |        |                     |                          |
|                                              | 1 Yo       | u'll get the mail with registration                                             | n URL after pressing "Sen                        | d".    |                     |                          |
|                                              | メールフ       | アドレス Mail Address                                                               |                                                  |        | Mail(Gma     自分のメール | il) で登録<br>シアドレスを入力して下の  |
|                                              | exar       | nple@domain.com                                                                 |                                                  |        | 」「同意して、伽<br>ボタンを押し  | を転入一ルを达信 Send」<br>てください。 |
|                                              |            | ※メール受信制限をさ<br>noreply@risefor-career.com からのメー<br>「 <u>利用規約</u> 」 「 <u>プライバ</u> | されている方は<br>ール受信を許可してください。<br>" <u>シーポリシー</u> 」 に |        |                     |                          |
|                                              |            | 同意して、仮登録><br>Send                                                               | メールを送信                                           |        |                     |                          |
|                                              | f          | 同意して、Facebo                                                                     | ookで会員登録                                         |        |                     |                          |
|                                              | G          | 同意して、Goog                                                                       | Jleで会員登録                                         |        |                     |                          |

#### Free Register

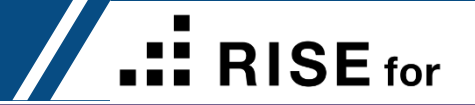

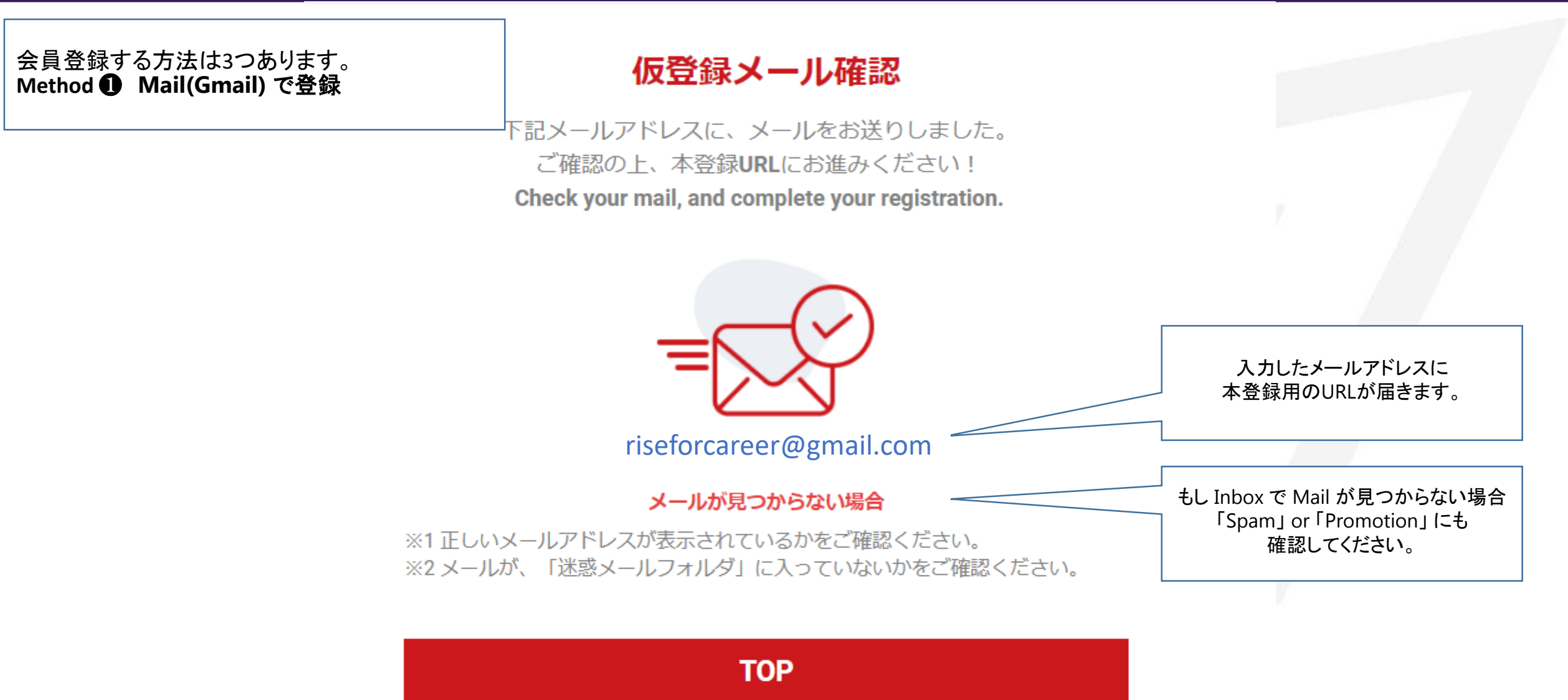

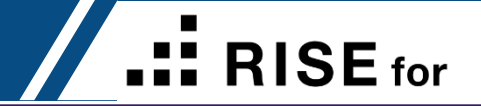

| 届くメールのサンプル                           | riseforcareer@gmail.com 様                                                                                                    |                                |
|--------------------------------------|----------------------------------------------------------------------------------------------------|--------------------------------|
|                                      | <ul> <li>この度は、RISE for Careerへの登録をいただき、ありがとうございます。</li> <li>下記URLをクリックして、本登録を行ってください。</li> <li>Please click the below URL to complete the registration.</li> <li><a href="https://www.risefor-career.com/register/step-2?token=70079c5195282391">https://www.risefor-career.com/register/step-2?token=70079c5195282391</a></li> </ul> | 本登録をするためにこのURLを<br>クリックしてください。 |
| 本登録のURLは48時間のみ有効<br>なのでメールをもらって48時間に | ※URLの有効期間は <b>48時間</b> です。<br>※URL will be expired after 48 hours.<br>期間を過ぎた場合は、すみませんが始めからお手続きをお願いします。<br>※まだ登録は完了しておりません。上記URLでの登録により、正式に登録完了となります。                                                                                                    | 1                              |
| 本豆球の子枕さを打っていたさい。                     | よろしくお願い致します。                                                                                                    |                                |
|                                      |                                                                                                    |                                |
|                                      | ご質問・お問い合わせがある場合は、下記のどちらかにに問い合わせしてください<br><u>・よくある質問</u> <u>・お問い合わせ</u> <u>・RISE for Career Facebook</u><br>※日本語、英語、ミャンマー語、ベトナム語対応可<br>※メール及びFacebook Pageへのお問い合わせの対応は9:00~18:00(土日・祝日は除く)。<br>上記の対応時間外にいただいたお問い合わせは、<br>内容を確認し、翌営業日中にお返事いたします。あらかじめご了承ください。                                                                           |                                |
|                                      | <br>RISE for Career<br>ご転職を検討中のお知り合いの方をぜひご紹介ください<br>下記URLをご転職をお考えのお知り合いの方へお送りください<br><u>https://www.risefor-career.com</u>                                                                                                    |                                |

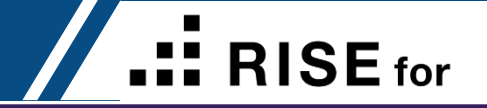

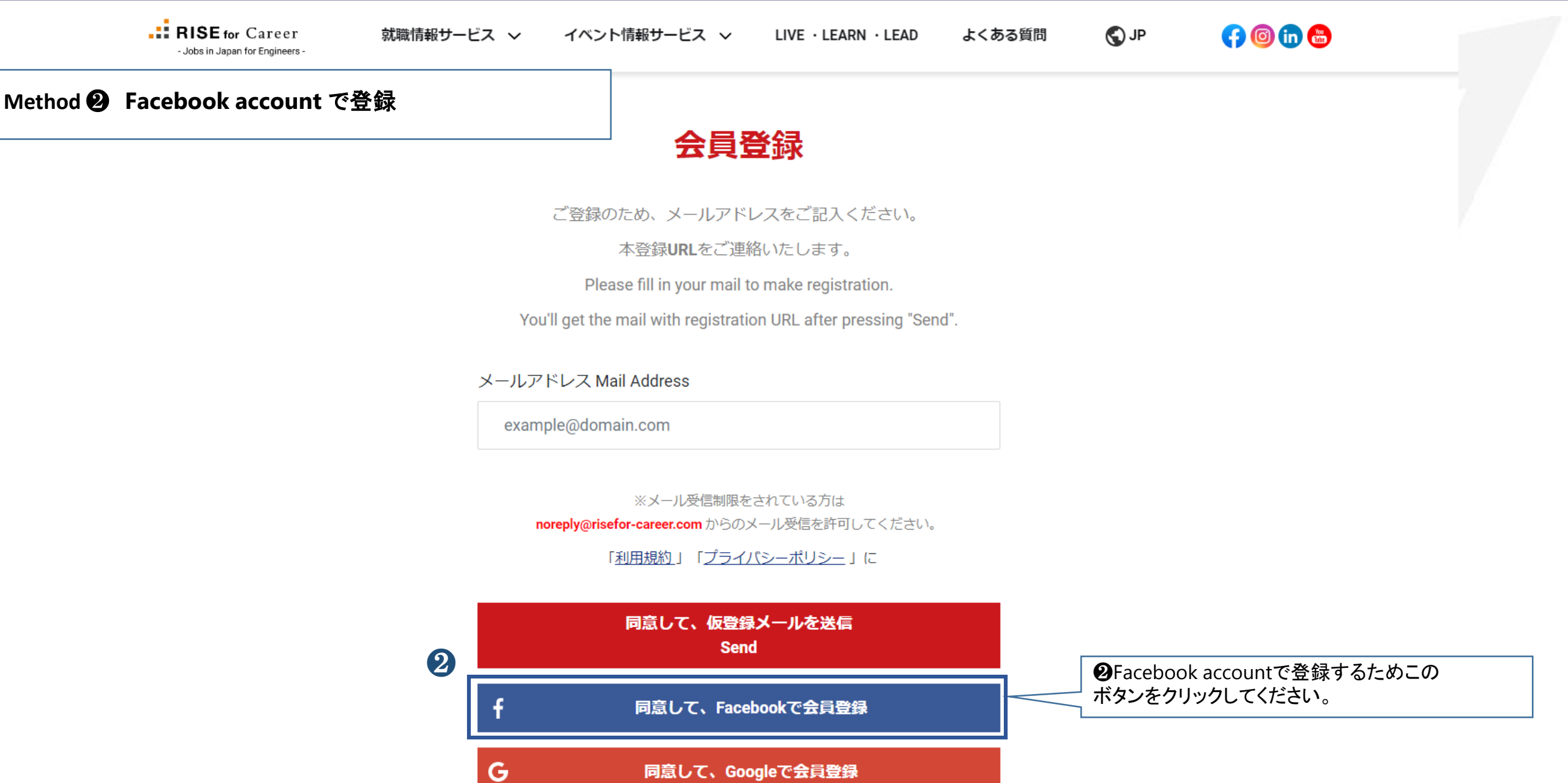

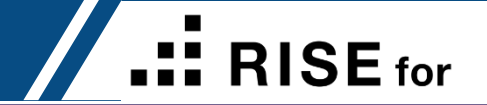

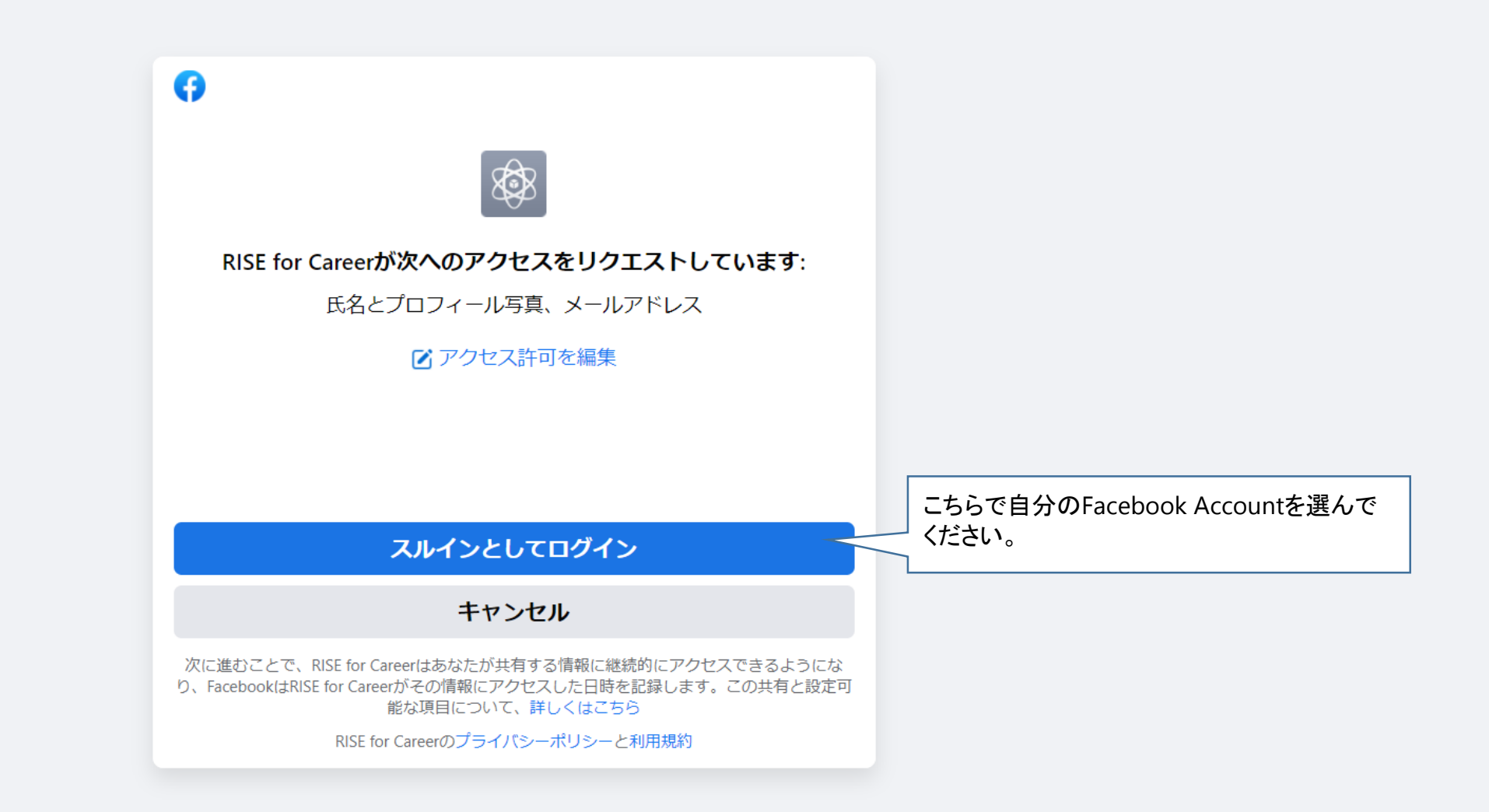

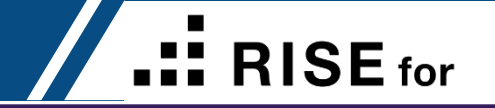

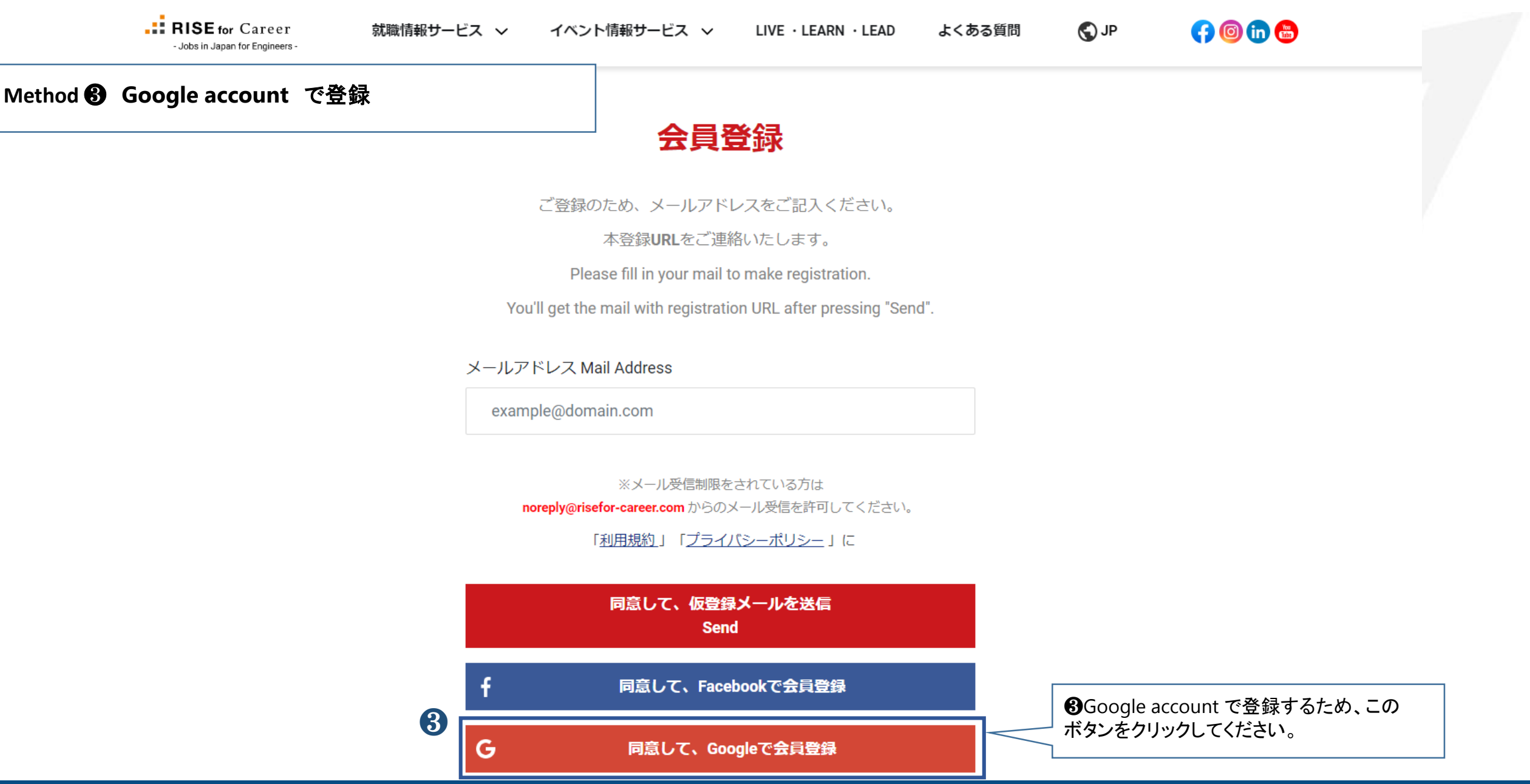

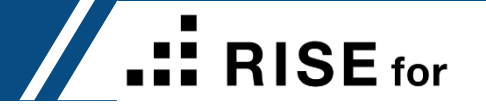

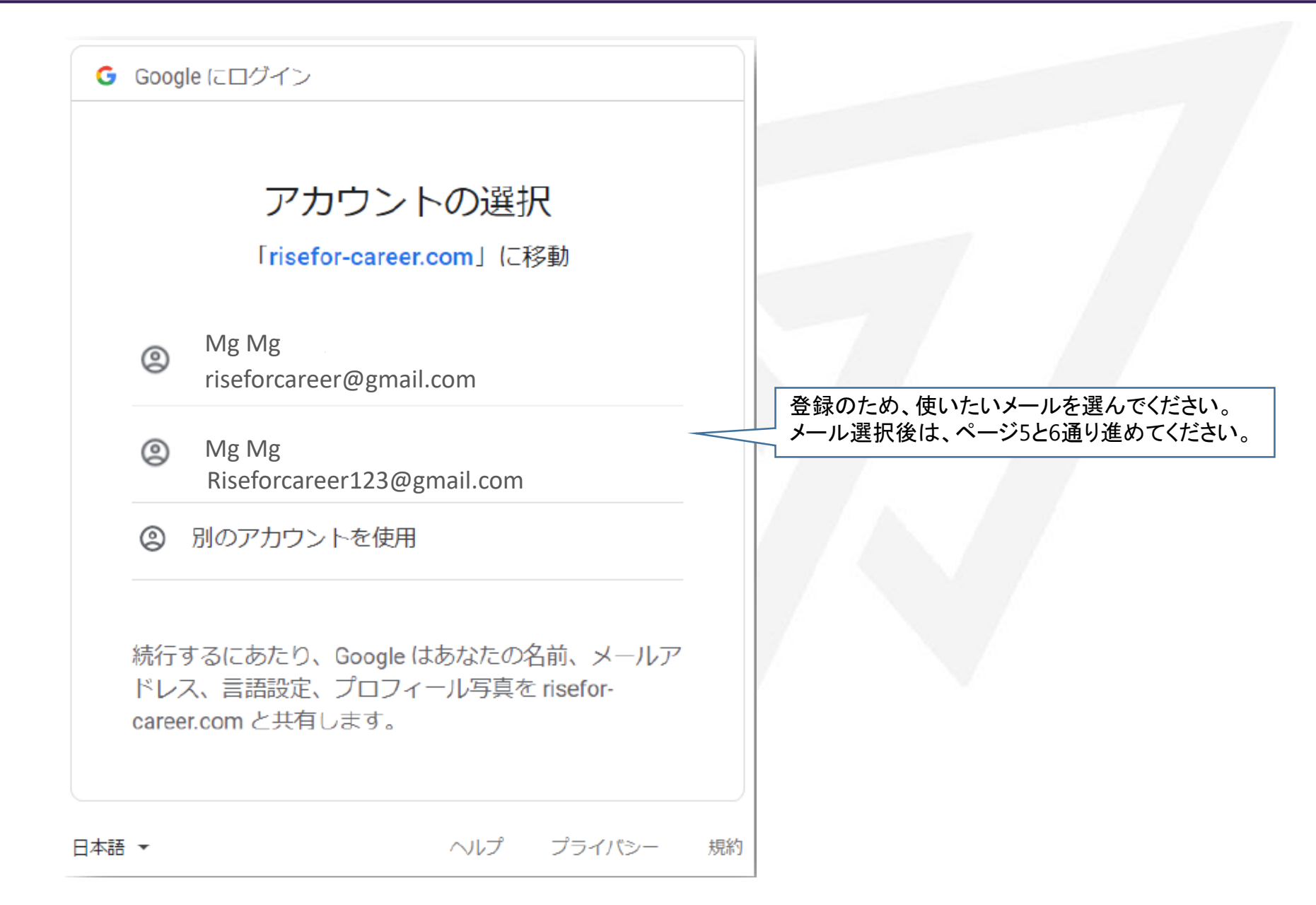

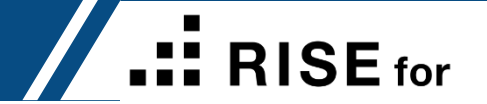

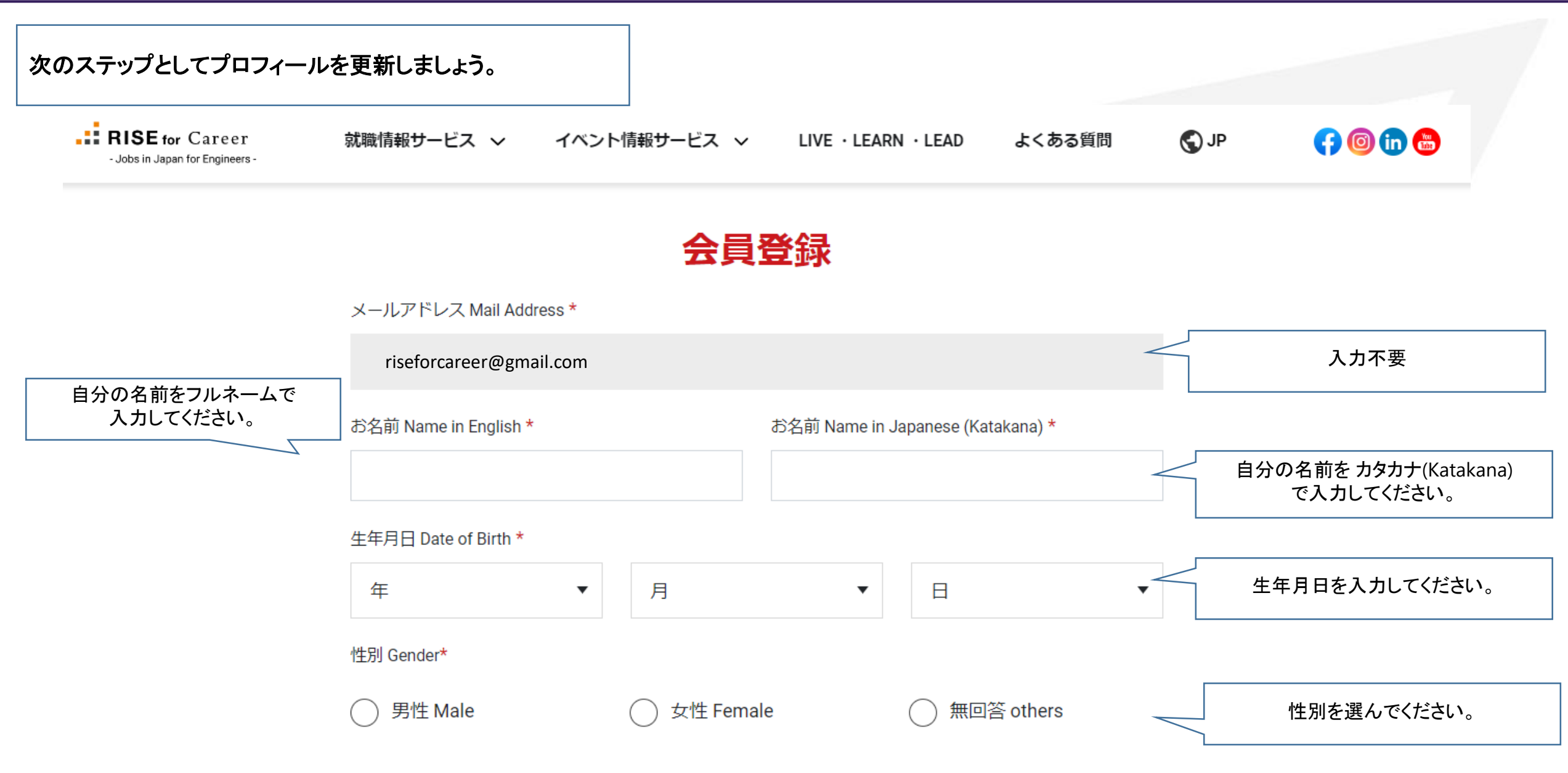

**RISE** for

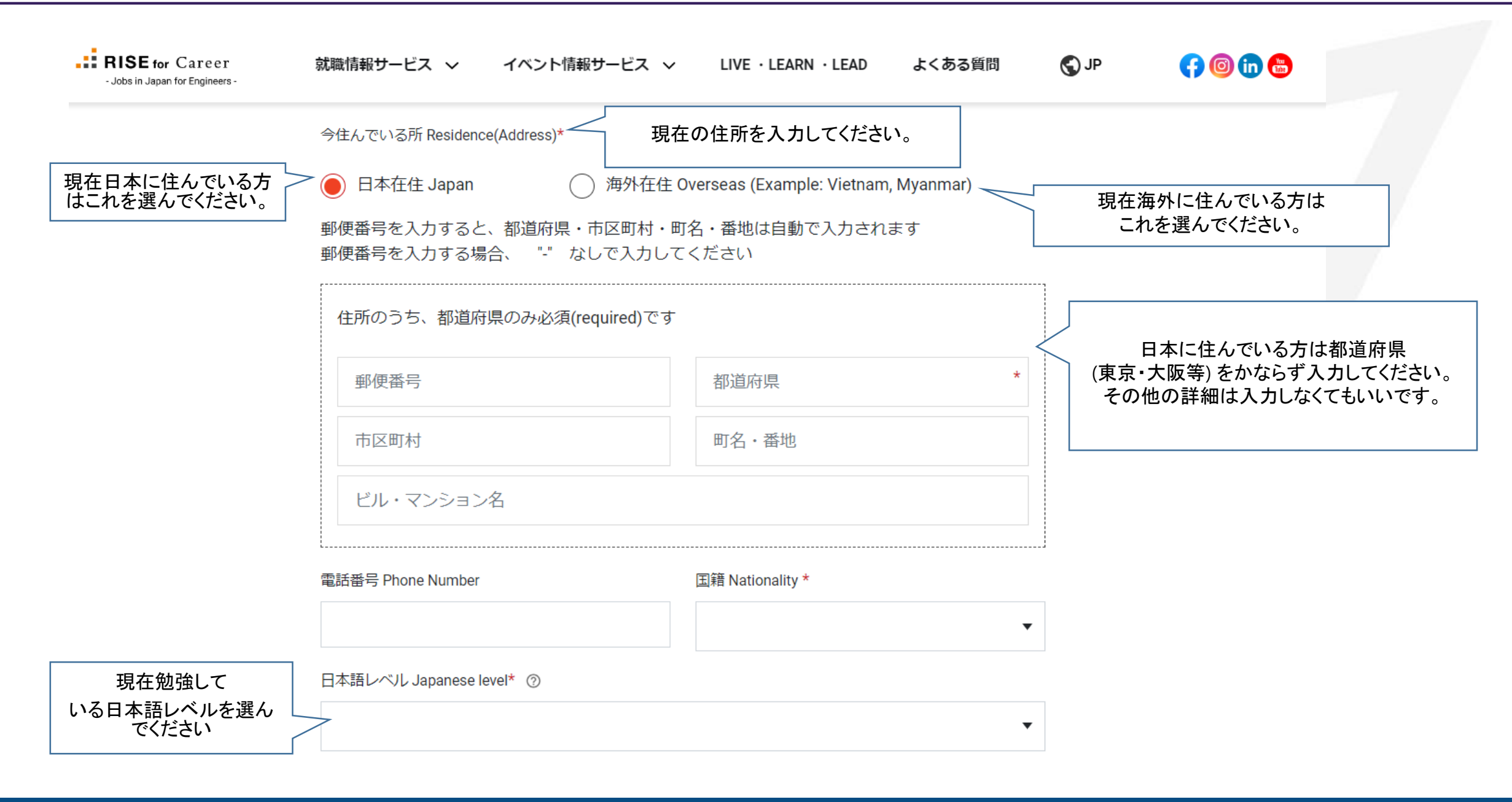

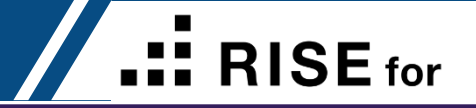

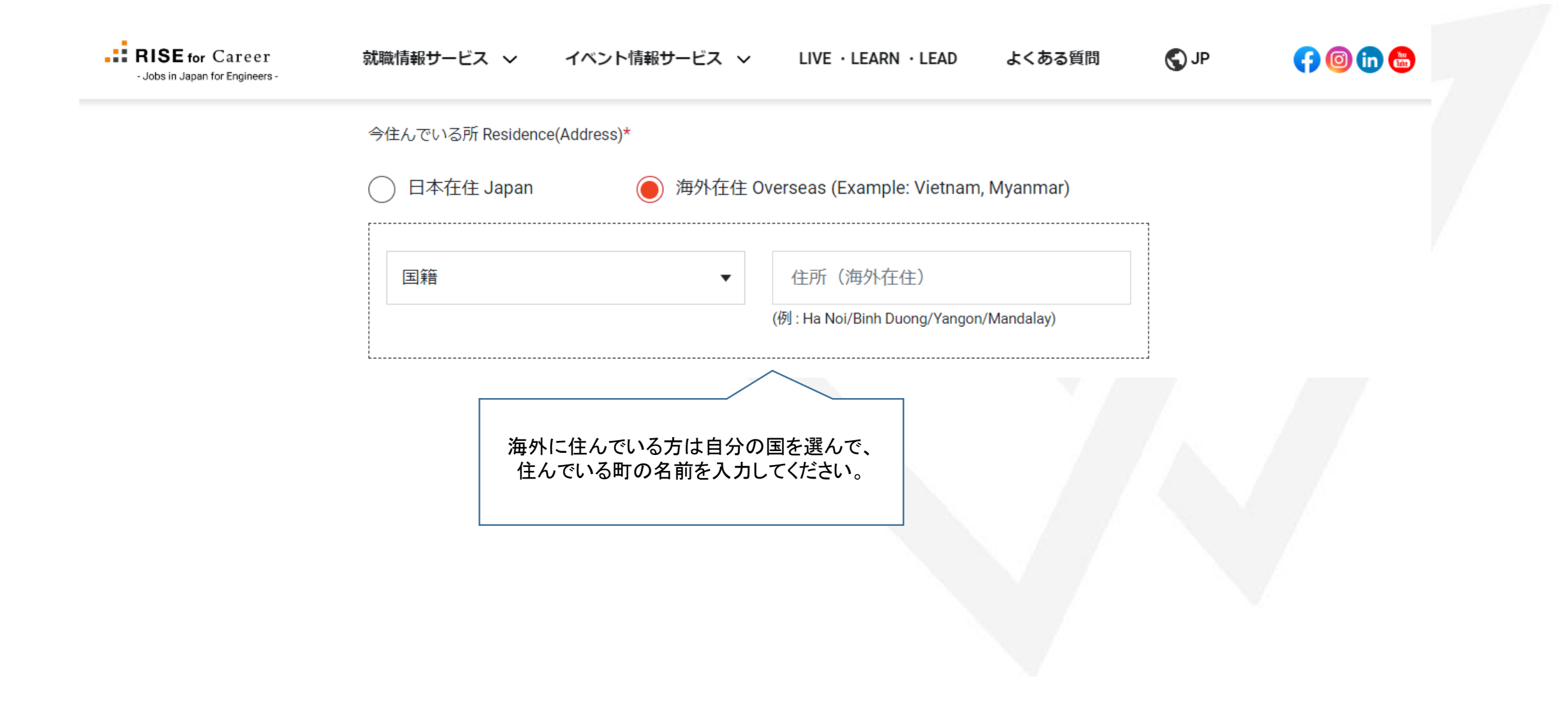

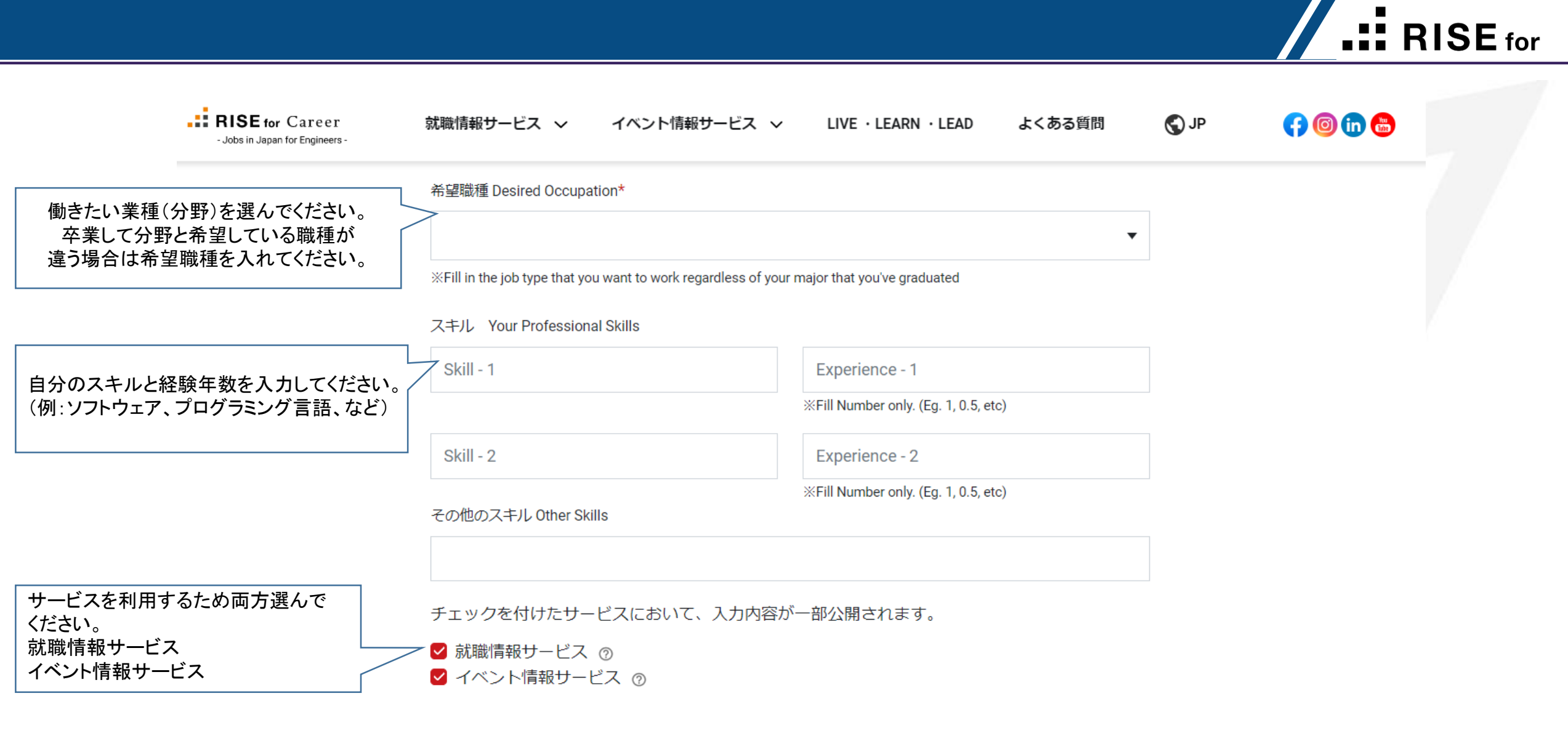

「<u>利用規約</u>」「<u>プライバシーポリシー</u>」に

上記に同意し、確認画面へ

| Free Reg | gister (Check your Pr           | rofile)                                        |      | RISE for               |
|----------|---------------------------------|------------------------------------------------|------|------------------------|
| 入力した内    | 日容を確認してください。                    |                                                |      |                        |
|          | - Jobs in Japan for Engineers - | 就職情報サービス ∨ イベント情報サービス ∨ LIVE・LEARN・LEAD よくある質問 | Q JP | <b>(7) (0) (1) (5)</b> |
|          |                                 | 会員登録の確認                                        |      |                        |
|          |                                 | ID(メールアドレス):<br>riseforcareer@gmail.com        |      |                        |
|          |                                 | お名前(in English):<br>Su Su                      |      |                        |
|          |                                 | お名前(カタカナ):<br>スス                               |      |                        |
|          |                                 | 生年月日:<br>1992-03-20                            |      |                        |
|          |                                 | 性別<br>女性                                       |      |                        |
|          |                                 |                                                |      |                        |

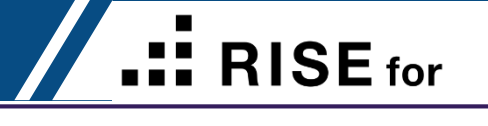

| 入力した内容を確認してください。              |                                                     |      |         |
|-------------------------------|-----------------------------------------------------|------|---------|
| Jobs in Japan for Engineers - | 」<br>就職情報サービス 〜 イベント情報サービス 〜 LIVE・LEARN・LEAD よくある質問 | S JP | 👎 💿 💼 🖶 |
|                               | お住まい                                                |      |         |
|                               | 海外在住                                                |      |         |
|                               | 国名::ミヤンマー - Myanmar                                 |      |         |
|                               | 住所(海外在住)::Yangon                                    |      |         |
|                               |                                                     |      |         |
|                               | 電話番号:                                               |      |         |
|                               |                                                     |      |         |
|                               | 国籍:                                                 |      |         |
|                               | ミヤンマー - Myanmar                                     |      |         |
|                               | 日本語レベル                                              |      |         |
|                               | N2                                                  |      |         |

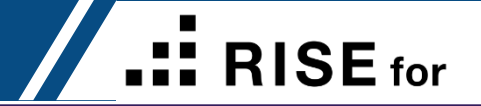

入力した内容を確認してください。

| - Jobs in Japan for Engineers - | 就職情報サービス ~ イベント情報サーヒ                        | ビス 〜 LIVE・LEARN・LEAD | よくある質問 | S Jb | (†) 💿 🧰 🔀 |
|---------------------------------|---------------------------------------------|----------------------|--------|------|-----------|
|                                 | 希望職種 Desired Occupation                     |                      |        |      |           |
|                                 | 建築/土木 設計(Architecture / Civil engineering o | design)              |        |      |           |
|                                 | スキル Your Professional Skills                | 2.0                  |        |      |           |
|                                 | AUTOCAD 2D                                  | 2.0                  |        |      |           |
|                                 | Revit                                       | 1.0                  |        |      |           |
|                                 |                                             |                      |        |      |           |
|                                 |                                             |                      |        |      |           |

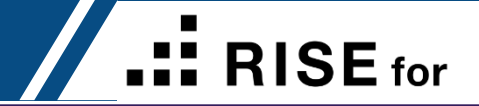

|                                          | Jobs in Japan for Engineers -           | 就職情報サービス ∨ イベント情報サービス ∨ LIVE・LEARN・LEAD よく                                                                                                    | ある質問 | S JP   | 🛟 🞯 💼 😁       |
|------------------------------------------|-----------------------------------------|----------------------------------------------------------------------------------------------------|------|--------|---------------|
|                                          |                                         | チェックを付けたサービスにおいて、入力内容が一部公開されます。<br>✔ 就職情報サービス<br>✔ イベント情報サービス                                                                                                    |      |        |               |
| 確認しましたら、<br>ください。<br>※パスワードの<br>から設定してくた | パスワード設定して<br>条件をちゃんと確認して<br><u>さ</u> い。 | パスワード Password *<br>下記条件を満たす必要があります。<br>① 英語の大文字(A-Z)/英語の小文字(a-z)/数字(0-9)をすべて含む<br>② 8文字以上<br>Characteristics of password<br>• At least 8 characters<br>• A mixture of both Capital Letter and Small letters.<br>• A mixture of letters and numbers. |      |        |               |
|                                          |                                         | パスワード<br>パスワード確認 Type your password again to confirm <b>*</b><br>パスワード確認                                                                                                    | ۲    |        |               |
|                                          |                                         | ← 登録                                                                                                    |      | 「登録」ボタ | なしたら、会員登録完了です |

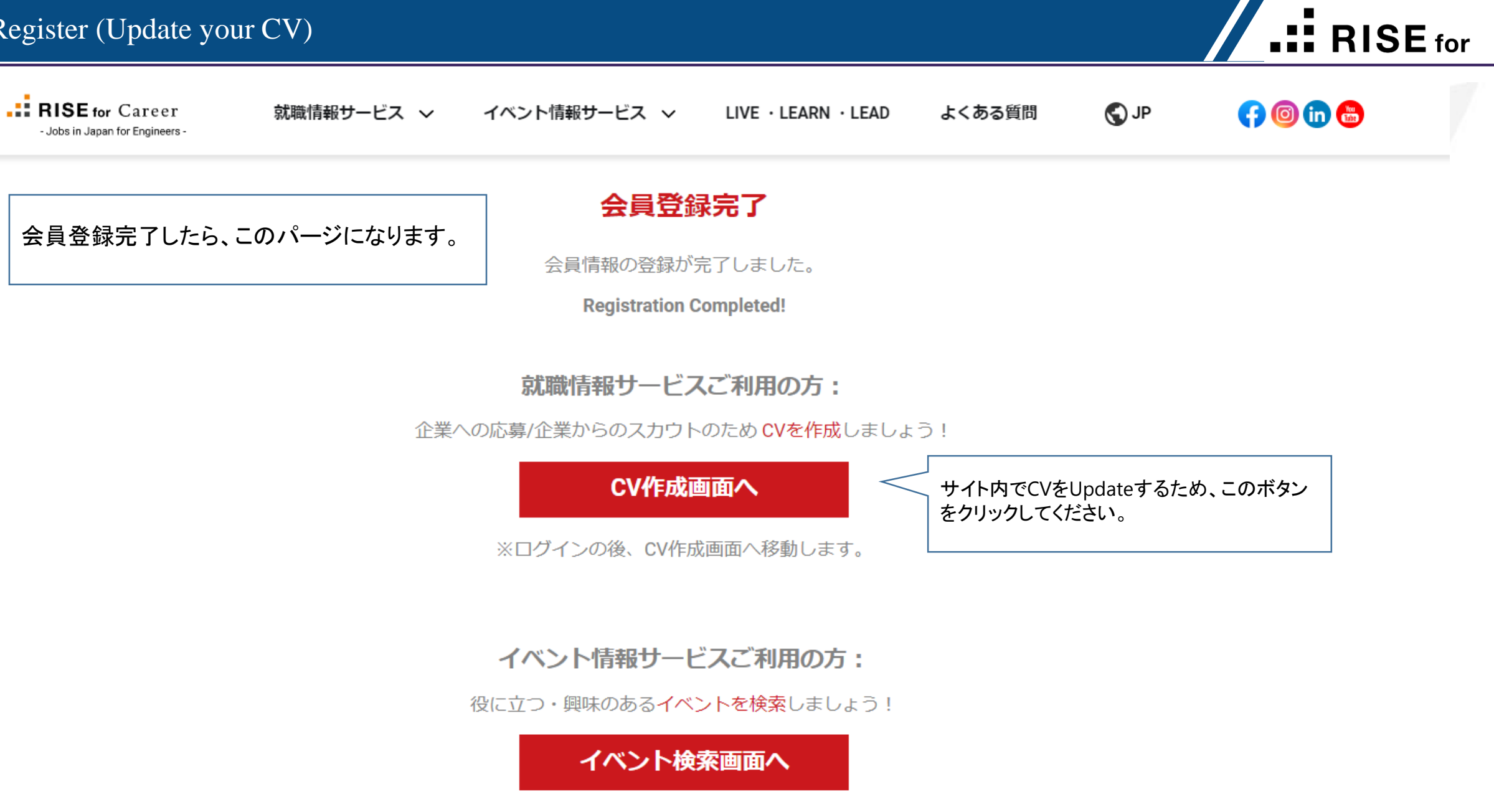

※イベント詳細確認、応募の時にログインが必要です。

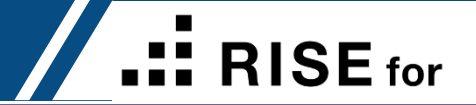

# **BALSE for Career** Log In

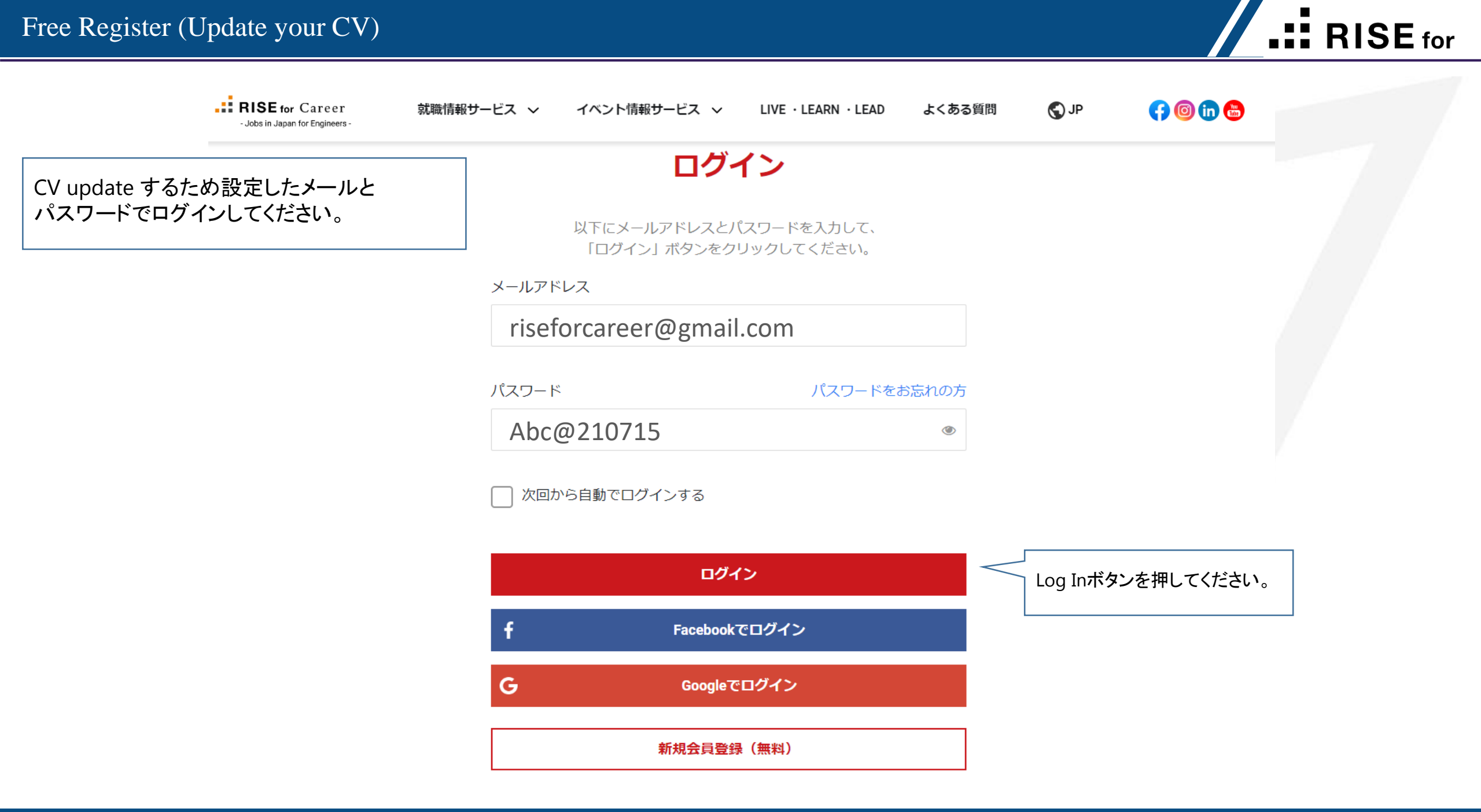

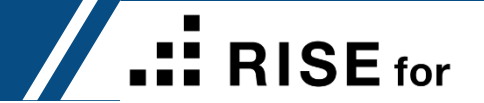

# **RISE** for Career CV

#### Free Register (Update your CV)

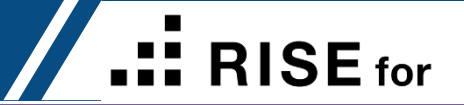

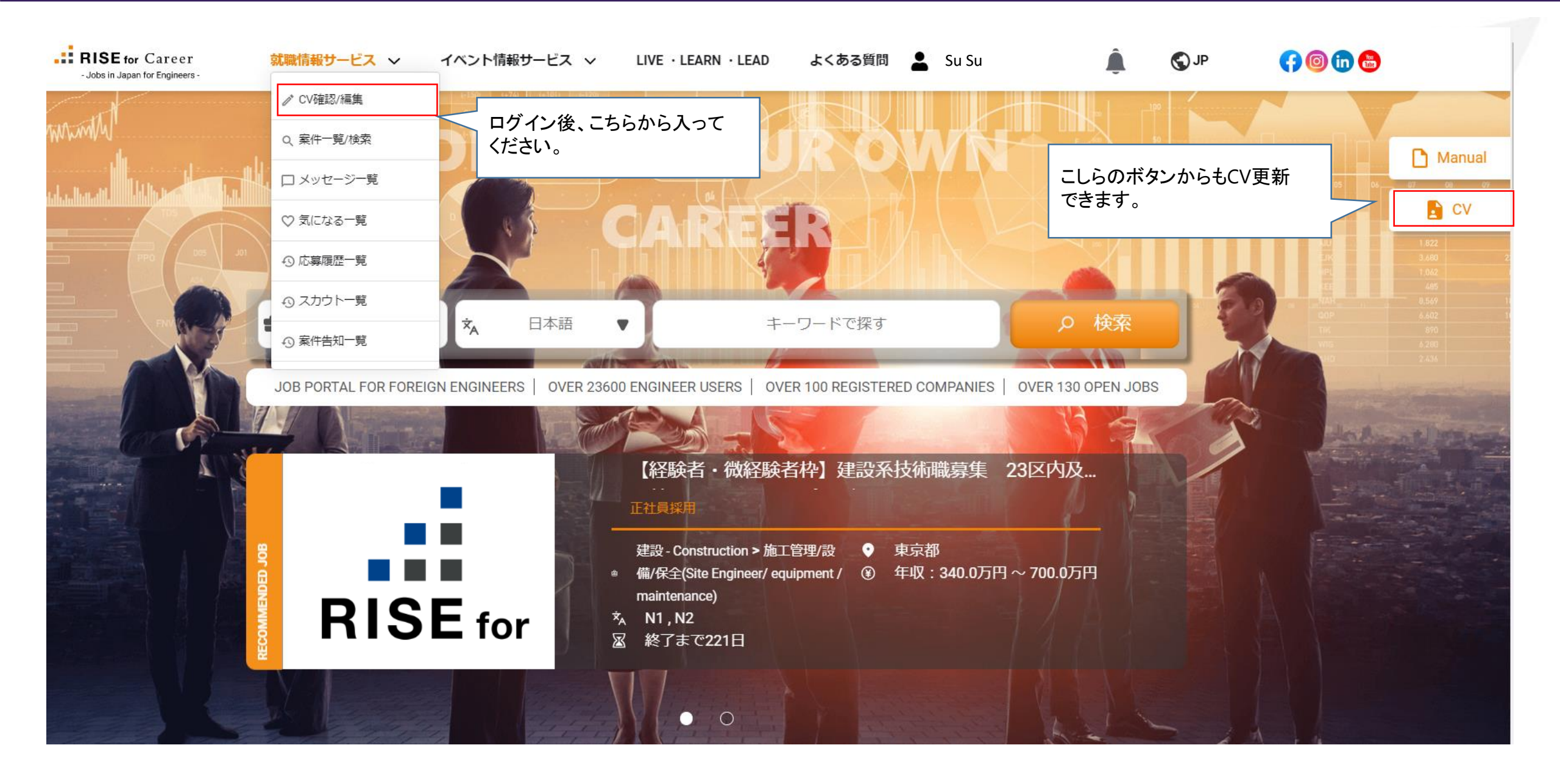

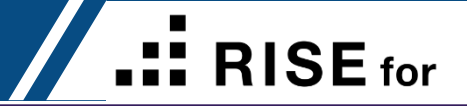

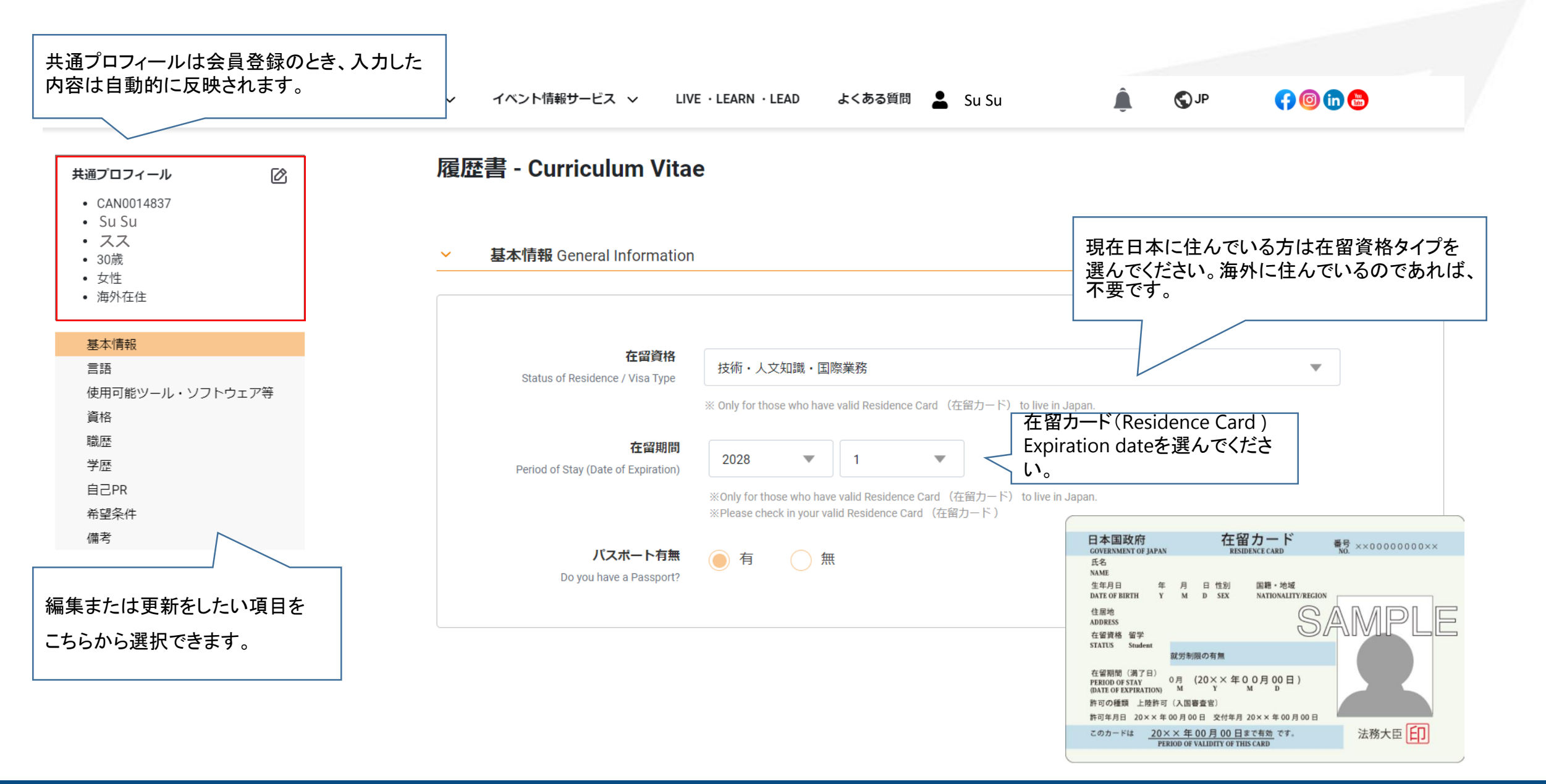

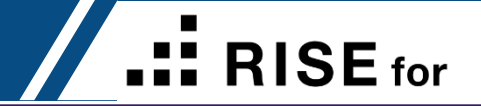

Log in 後、CV 情報をUpdateしましょう。

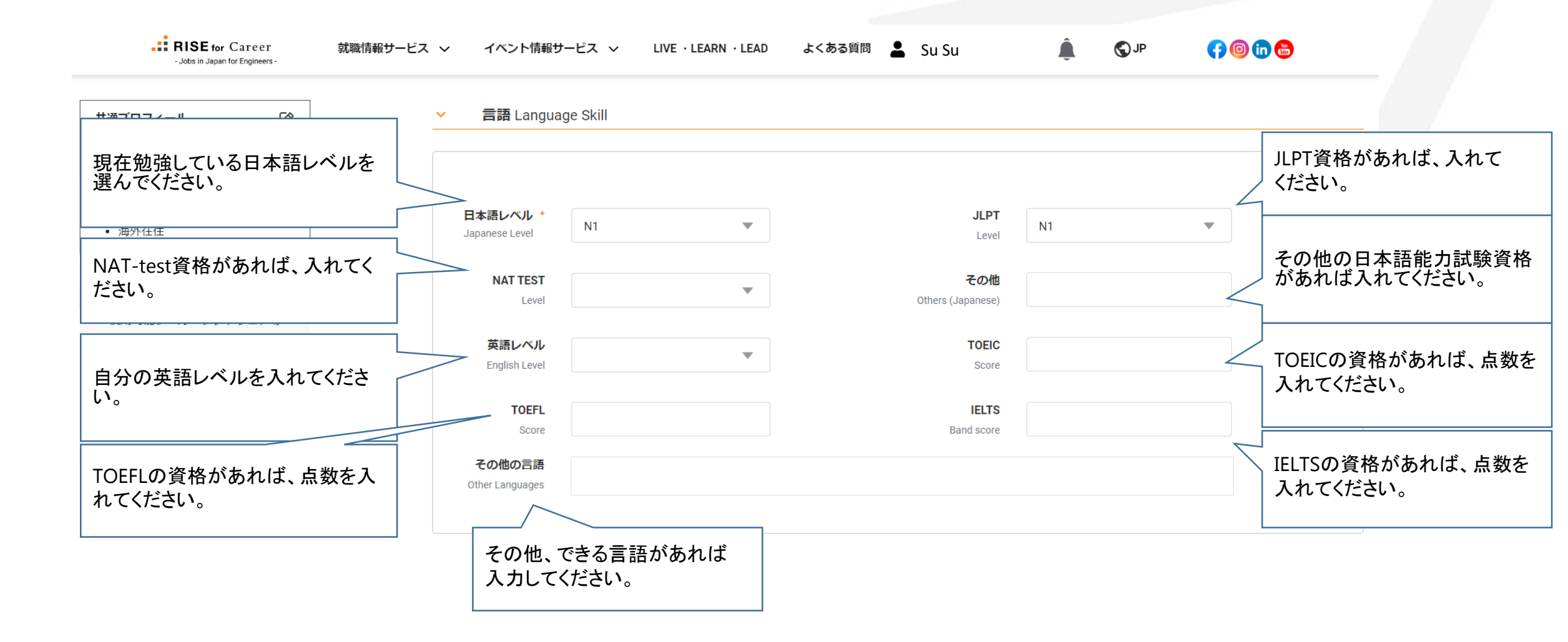

#### Free Register (Update your CV)

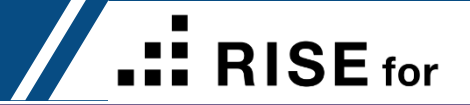

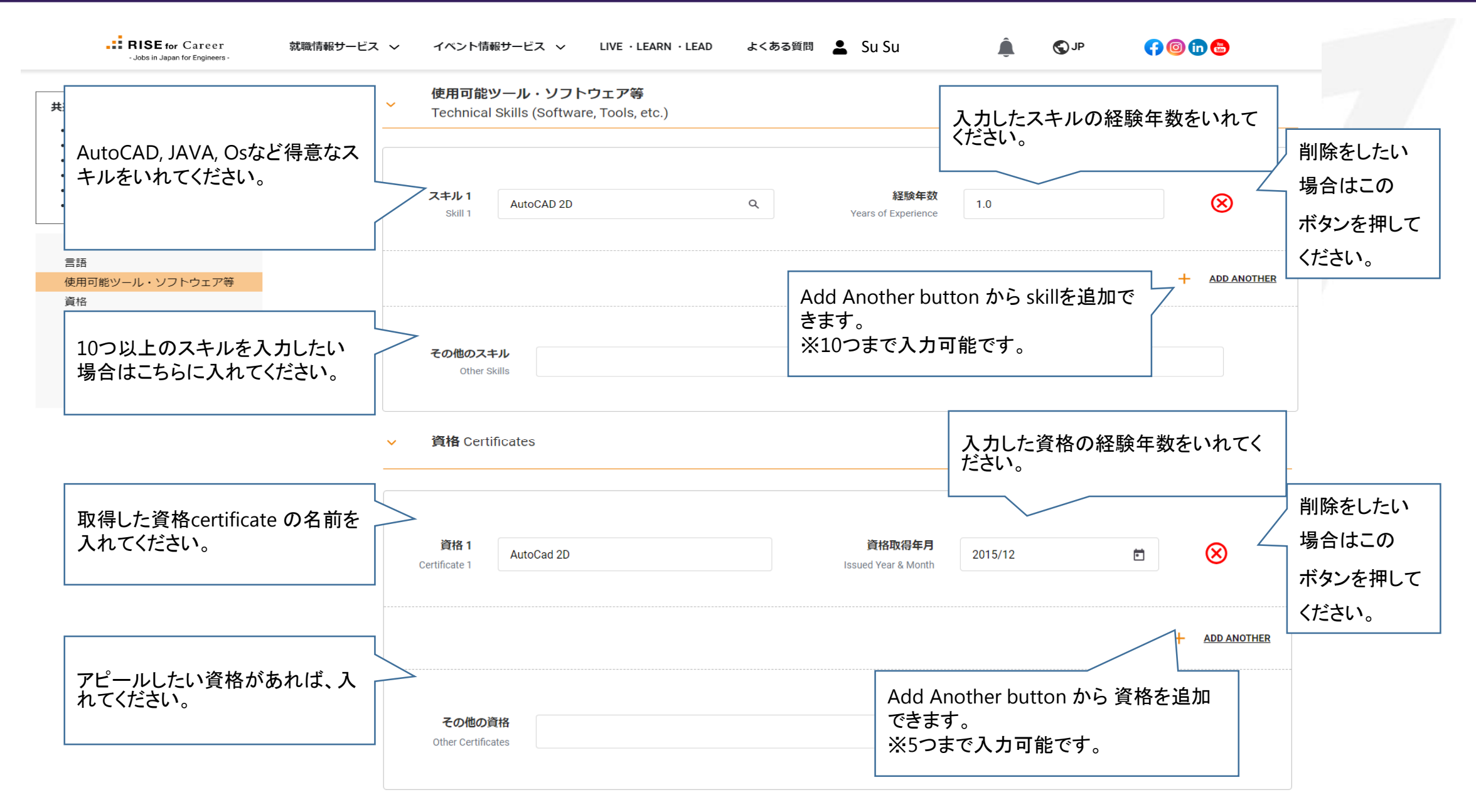

#### Free Register (Update your CV)

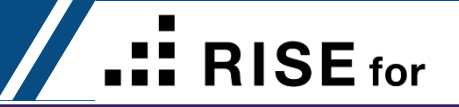

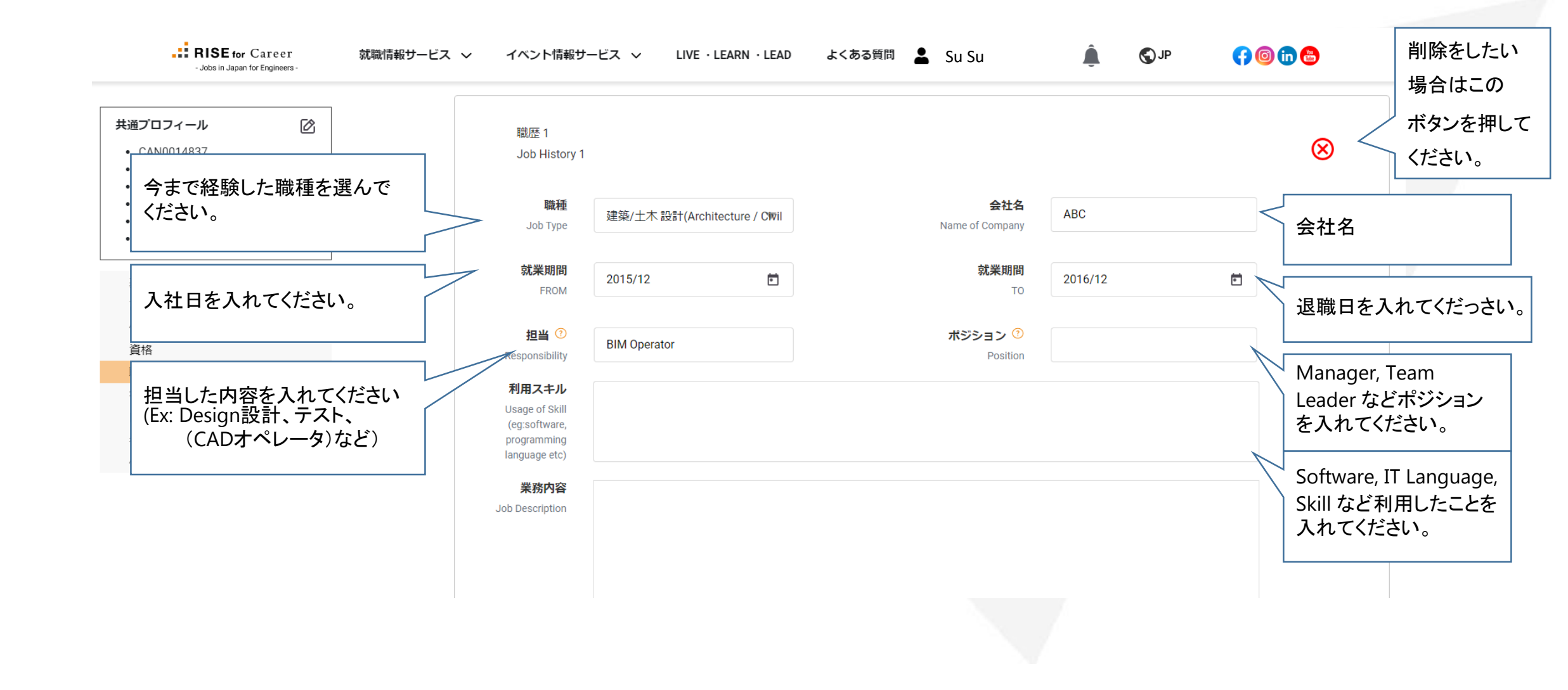

RISE for

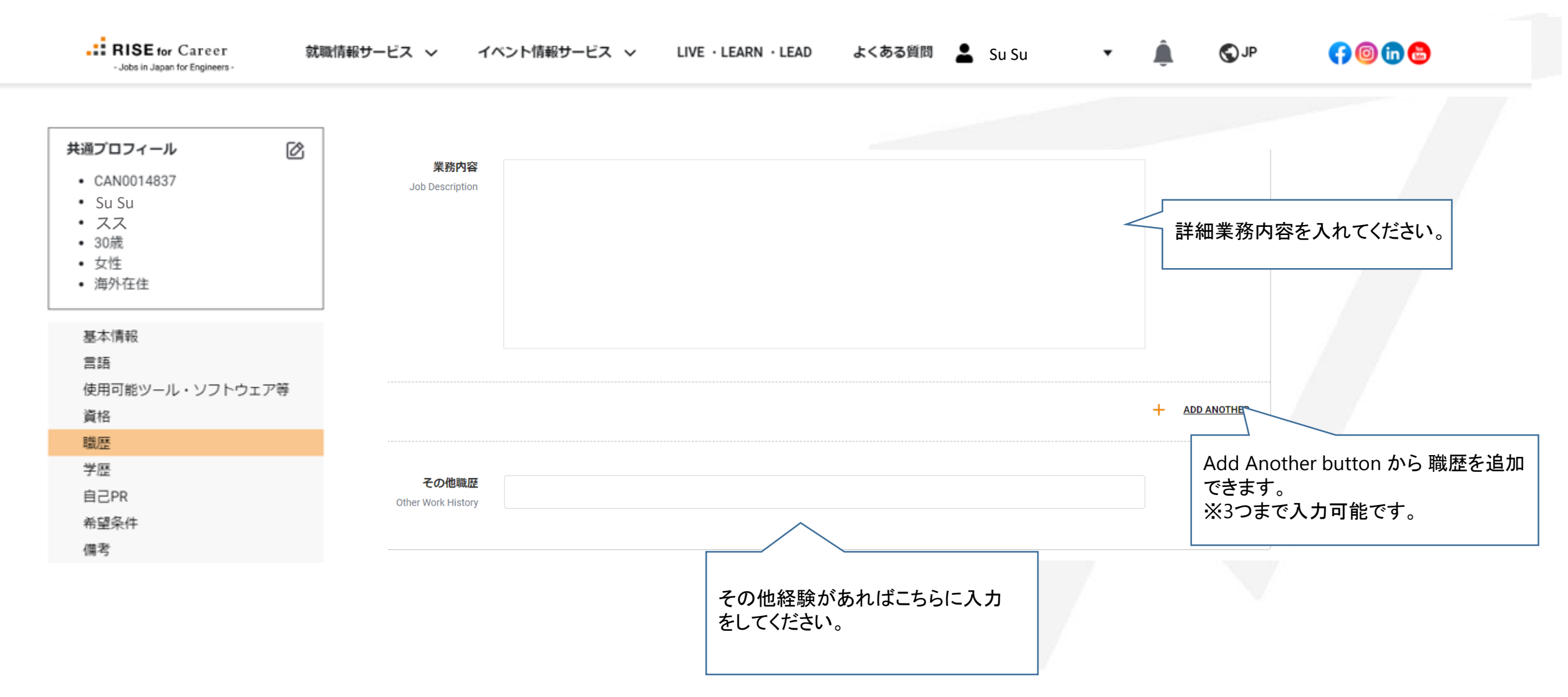

#### Free Register (Update your CV)

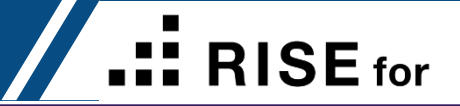

| Jobs in Japan for Engineers -                                                                    | 就職情報サービス 🗸 | イベント情報サ-                                                          | ービス ~    | LIVE · LEARN · | LEAD よくある質問 | 📕 💄 Su Su         |                       | Ê                       | S JP                            | <b>() ()</b>                      | 削除をしたい                    |
|--------------------------------------------------------------------------------------------------|------------|-------------------------------------------------------------------|----------|----------------|-------------|-------------------|-----------------------|-------------------------|---------------------------------|-----------------------------------|---------------------------|
| 共通プロフィール 〇                                                                                       | ~          | 学歴 Educatio                                                       | n        |                |             |                   |                       |                         |                                 |                                   | 場合はこの<br>ボタンを押して          |
| <ul> <li>CAN0014837</li> <li>Su Su</li> <li>スス</li> <li>30歳</li> <li>女性</li> <li>海外在住</li> </ul> |            | 学歴 1<br>Education 1                                               |          |                |             |                   |                       |                         |                                 |                                   | <li>ください。</li> <li>※</li> |
| 基本情報<br>言語<br>使用可能ツール・ソフトウェア等                                                                    |            | 大学名<br>University/<br>College (Fill in<br>English or<br>Japanese) | MUFL     |                |             | 적<br>Year of Grad | <b>这業年</b><br>luation | 2013                    |                                 |                                   |                           |
| 資格<br>職歴<br>学歴                                                                                   |            | <b>専攻</b><br>Major                                                | Japanese | e              |             | I                 | <b>学位</b><br>Degree   | 学士(Bach                 | nelor)                          | 」<br>  学位を選/                      | んでください。                   |
| 目CPR<br>希望条件<br>備考                                                                               |            |                                                                   |          |                |             |                   |                       | · 専門士<br>学士(Ba<br>修士(Ma | (Diploma)<br>achelor)<br>aster) | +                                 | ADD ANOTHER               |
|                                                                                                  |            | その他学歴<br>Other Education                                          |          |                |             |                   |                       | 博士(Do                   | octor)                          |                                   |                           |
|                                                                                                  |            |                                                                   |          |                |             |                   |                       |                         | Add Anothe<br>加できます。<br>※3つまで入  | r button か <sup>i</sup><br>カ可能です。 | ら 学歴を追                    |

#### Free Register (Update your CV)

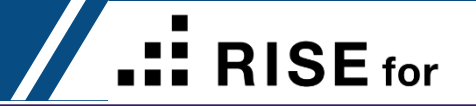

| - Jobs in Japan                                                         | Career<br>for Engineers - | 就職情報サービス 🗸 | ァ イベント情報サービス ∨ LIVI                 | E · LEARN · LEAD        | よくある質問                   | 💄 Su Su             | • | S JP | († 💿 in 😁 |
|-------------------------------------------------------------------------|---------------------------|------------|-------------------------------------|-------------------------|--------------------------|---------------------|---|------|-----------|
| 共通プロフィール                                                                | Ø                         | ~          | 自己PR Self Promotion                 |                         |                          |                     |   |      |           |
| • CAN0014837                                                            |                           |            |                                     |                         |                          |                     |   |      |           |
| • Su Su                                                                 |                           |            |                                     |                         |                          |                     |   |      |           |
| <ul> <li>スス</li> <li>30歳</li> </ul>                                     |                           |            | 自分の強みや得意分野、スキルな                     | えどを書いてください              | 0                        |                     |   |      |           |
| <ul> <li>女性</li> </ul>                                                  |                           |            | 今まで成功したことなどを書いて                     | アピールしましょう               | 0                        |                     |   |      |           |
| • 海外在住                                                                  |                           |            | Make self-promotion by filling you  | ur strength, professior | al field and so on.      |                     |   |      |           |
|                                                                         |                           |            | And you can also write down you     | r suceeded experience   | es un now.               |                     |   |      |           |
| 基本情報                                                                    |                           |            |                                     |                         |                          |                     |   |      |           |
|                                                                         |                           |            |                                     |                         |                          |                     |   |      |           |
| 使用可能ツール・ソノ                                                              | トウエノ寺                     |            |                                     |                         |                          |                     |   |      |           |
| 員格                                                                      |                           |            |                                     |                         |                          |                     |   |      |           |
| √∞                                                                      |                           | ~          | 希望条件 Desired conditions             |                         |                          |                     |   |      |           |
| 子腔                                                                      |                           |            |                                     |                         |                          |                     |   |      |           |
| 并<br>一<br>日<br>日<br>日<br>日<br>日<br>日<br>日<br>日<br>日<br>日<br>日<br>日<br>日 |                           |            |                                     |                         |                          |                     |   |      |           |
| 市主木田                                                                    |                           |            |                                     |                         |                          |                     |   |      |           |
| C4, 田小                                                                  |                           |            | 希望職種 *<br>Desired Job Type          | 建築/土木 設計(A              | rchitecture / Civil engi | ineering design)    |   | -    |           |
|                                                                         |                           |            |                                     |                         |                          |                     |   |      |           |
|                                                                         |                           |            | 全国勤務可否                              | 〇 可 / Yes               | 不可 / No                  |                     |   |      |           |
|                                                                         |                           |            | Availability to work all over Japan |                         | $\overline{}$            |                     |   |      |           |
|                                                                         |                           |            |                                     |                         |                          |                     |   |      |           |
|                                                                         |                           |            |                                     | 希望勤務地がある                | ,場合 Fill in if you have  | e Desired Work Area |   |      |           |

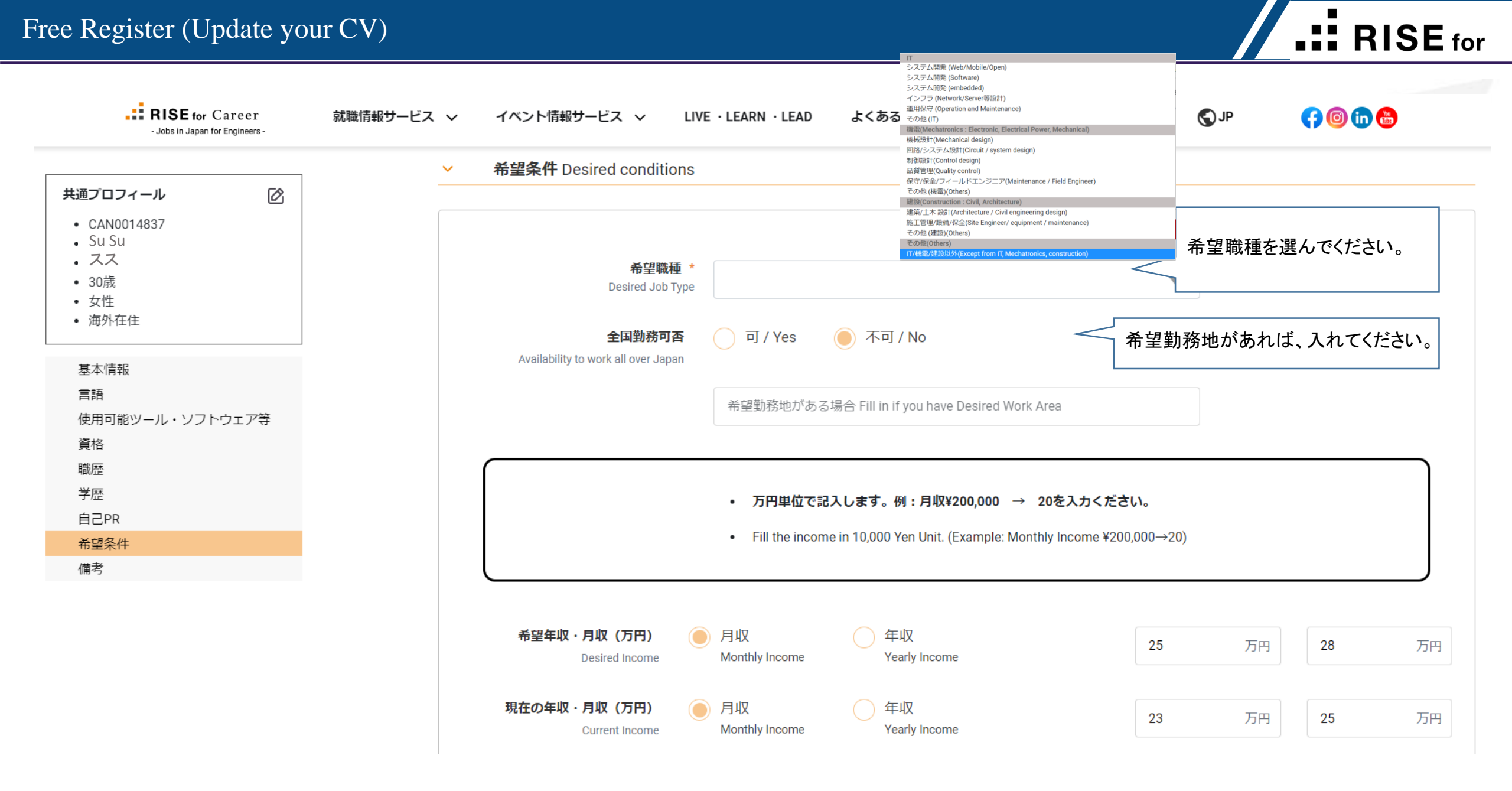

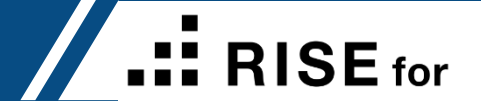

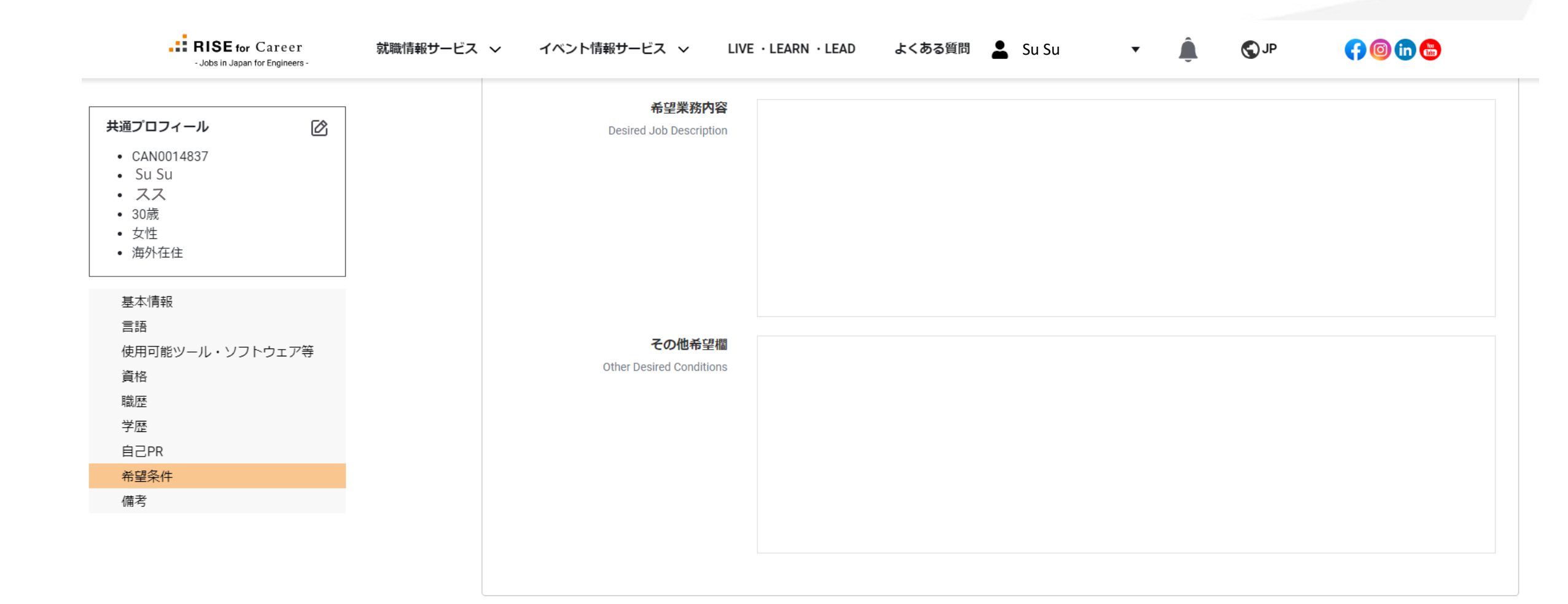

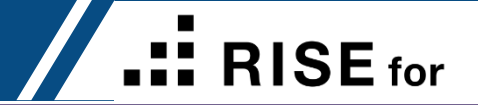

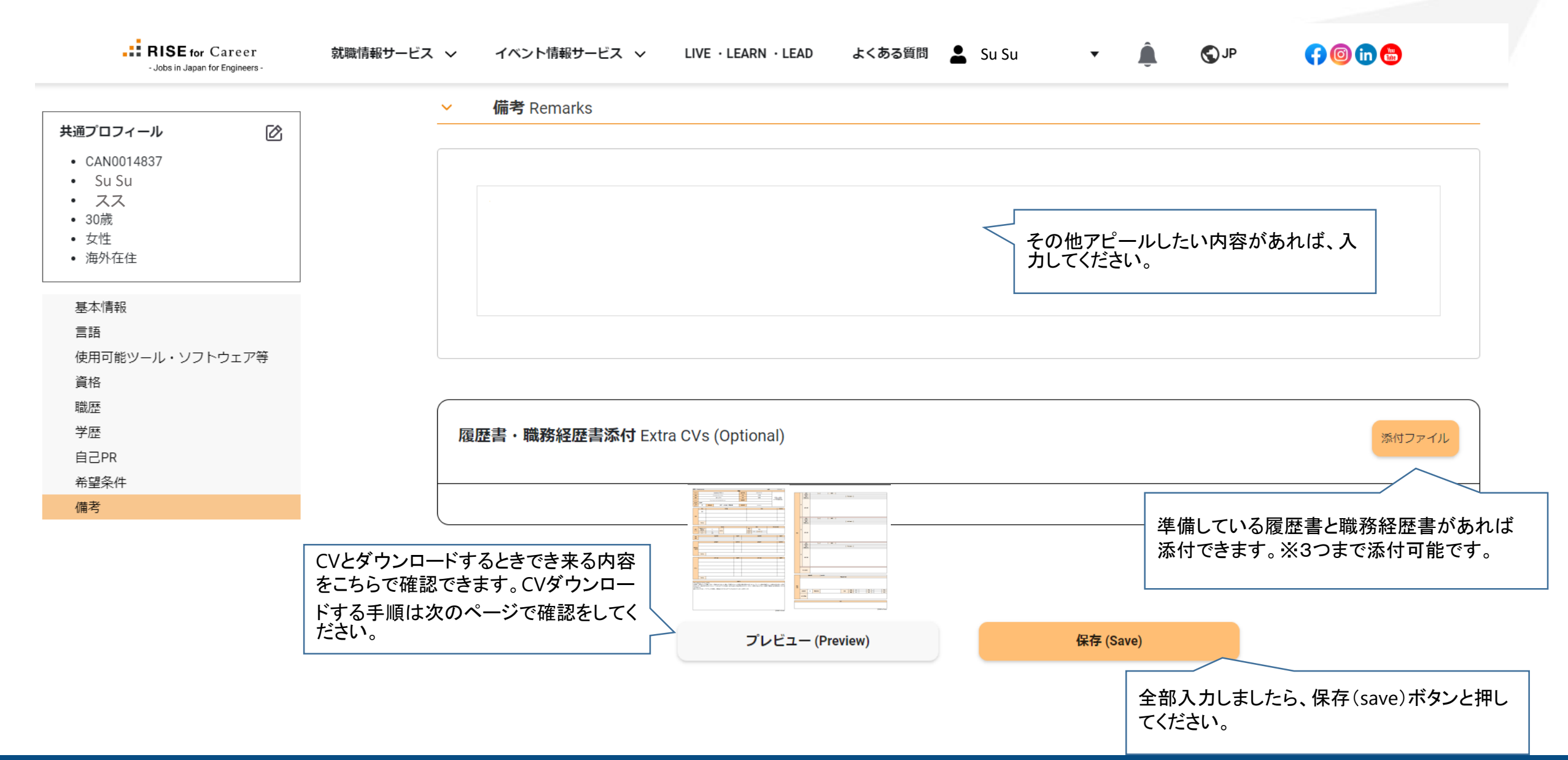

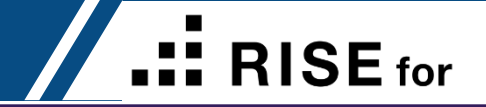

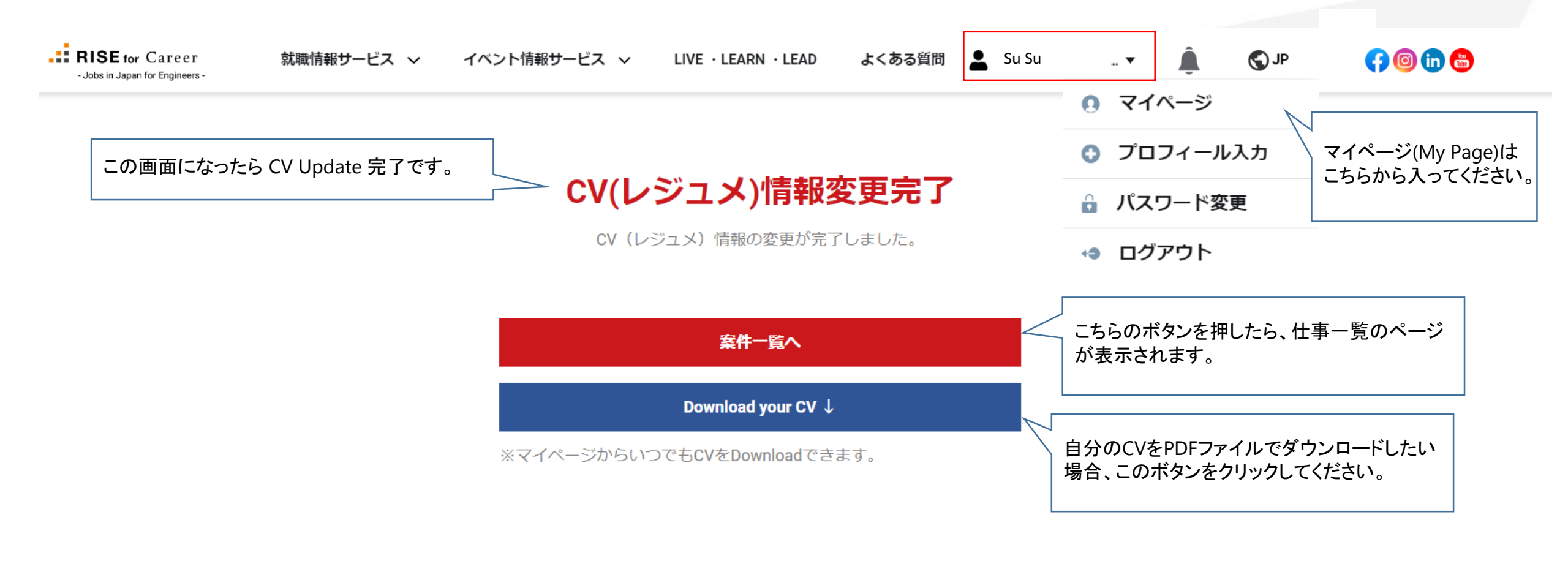

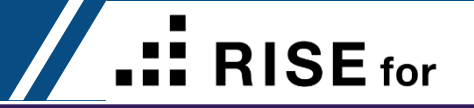

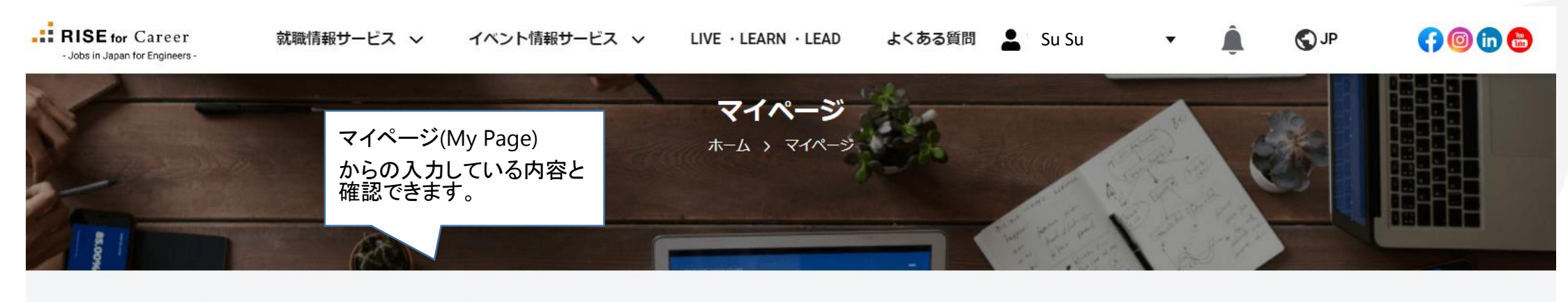

| Su Su<br>CAN0014837                                                      | 就職情報サービス<br>メッセージ - Messages | 0                                                   | すべて表示 →                                                            |
|--------------------------------------------------------------------------|------------------------------|-----------------------------------------------------|--------------------------------------------------------------------|
| <b>就職情報サービス</b> ✓ CV確認/編集 Ø プロフィール画像設定                                   | RISE for事務局                  | 【施工管理】イチから学べる研修制度!モノ作りが好き<br>で熱意のある方を募集しています!<br>SS | Last Message By :<br>Testdata1 May Thu Aung<br>2023/05/25 17:19:59 |
| <ul> <li>O J L J 1 「 N L B K K K K K K K K K K K K K K K K K K</li></ul> | スカウト案件 - Scouted             | Jobs ③                                              | すべて表示 →                                                            |
| ① 案件告知一覧                                                                 |                              | ご ねがちりさせい                                           |                                                                    |
| ロ メッセージー覧<br>最新: 2023/05/25 1件                                           |                              | テータがのりません。                                          |                                                                    |
| ♡ 気になる一覧                                                                 | イベント情報サート                    | ビス                                                  |                                                                    |
| の 応募履歴一覧                                                                 | 新着イベント告知 - New               | VEvent Invitation ⑦                                 | すべて表示 →                                                            |

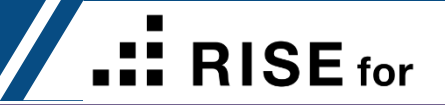

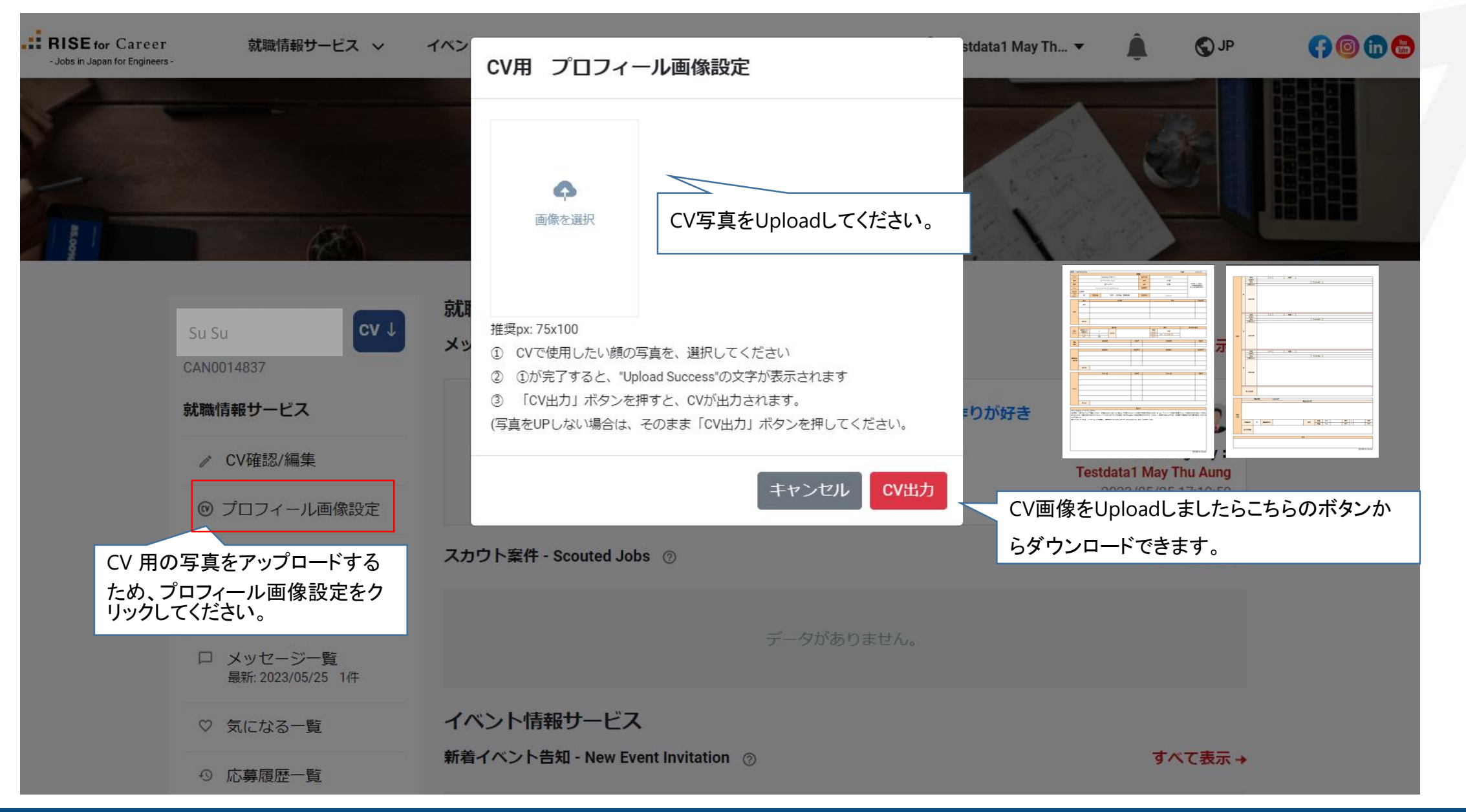

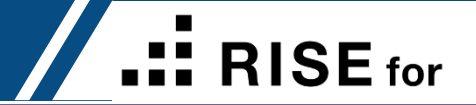

## **RISE** for Career Create CV

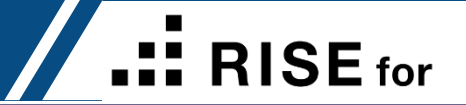

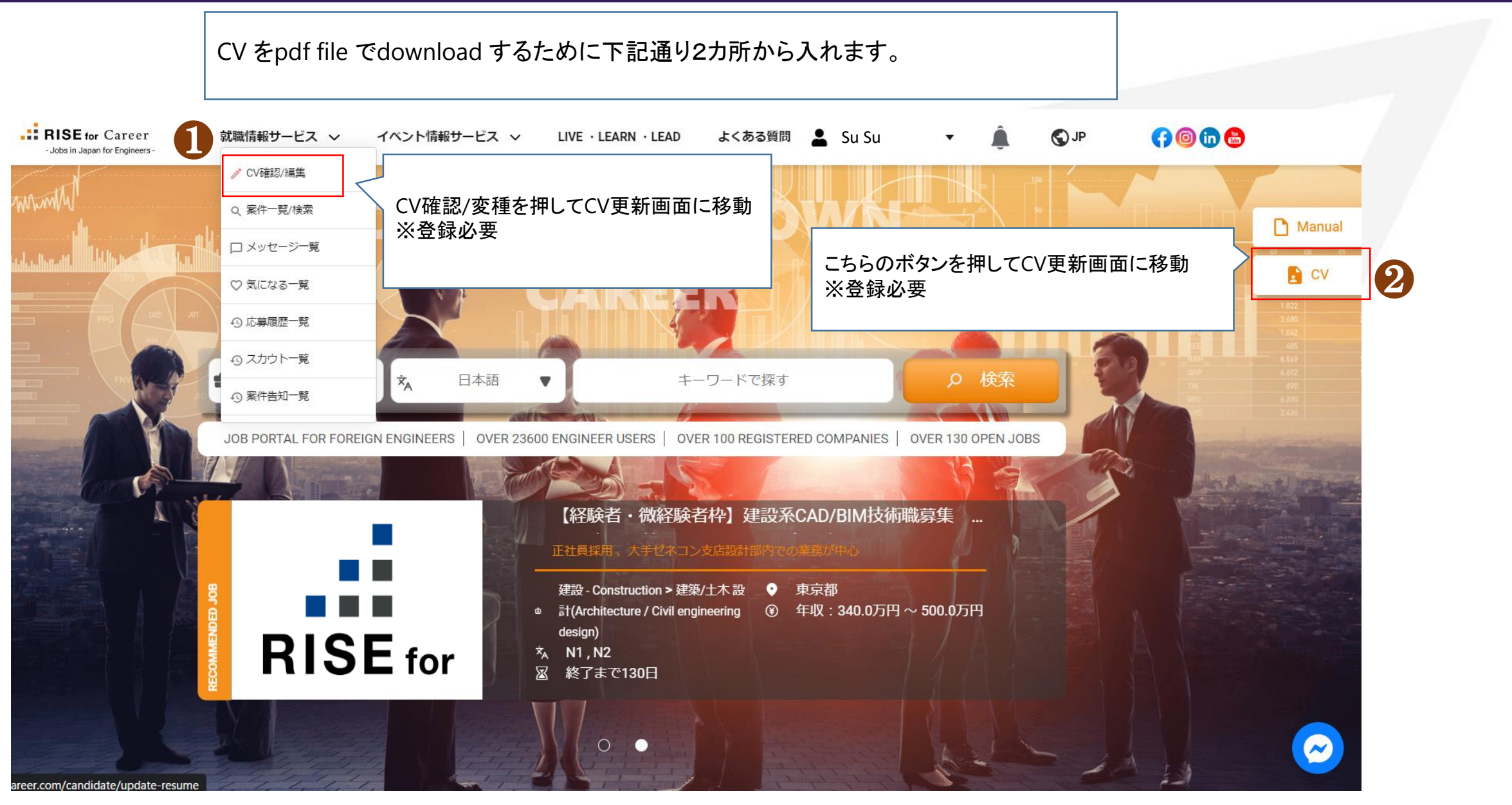

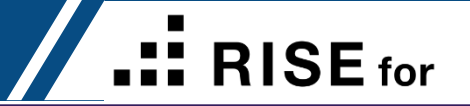

- · Page 23~40の説明通りCVデータをUpdateしてダウンロードできます。
- 1回Update完了しましたら、My Pageからも編集やダウンロードができます。
- ・ My page から update と download する方法か下で確認してください。

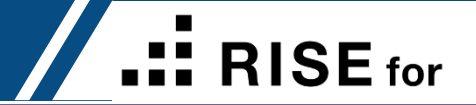

## **BISE** for Career My Page

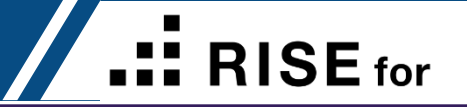

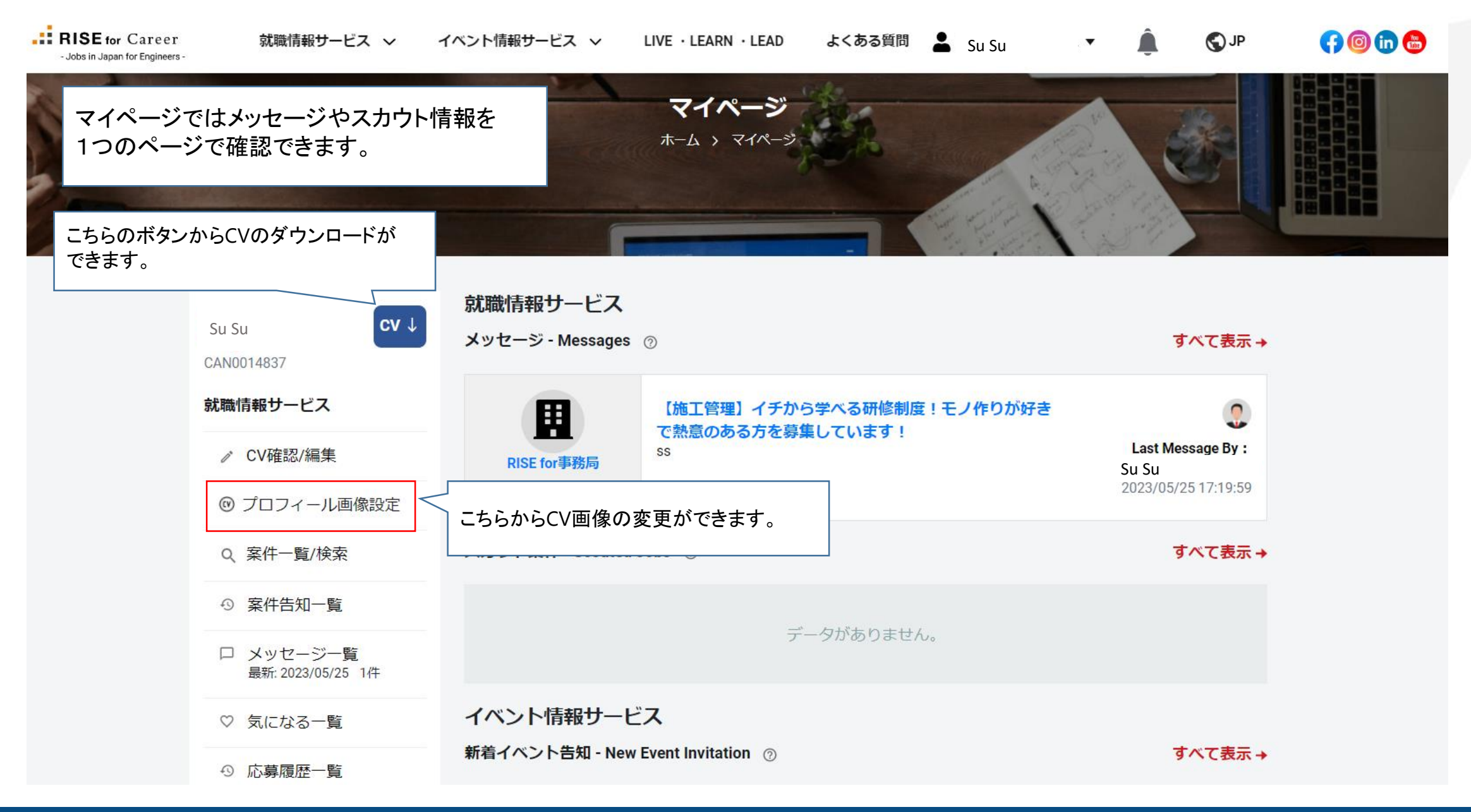

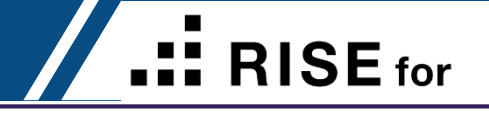

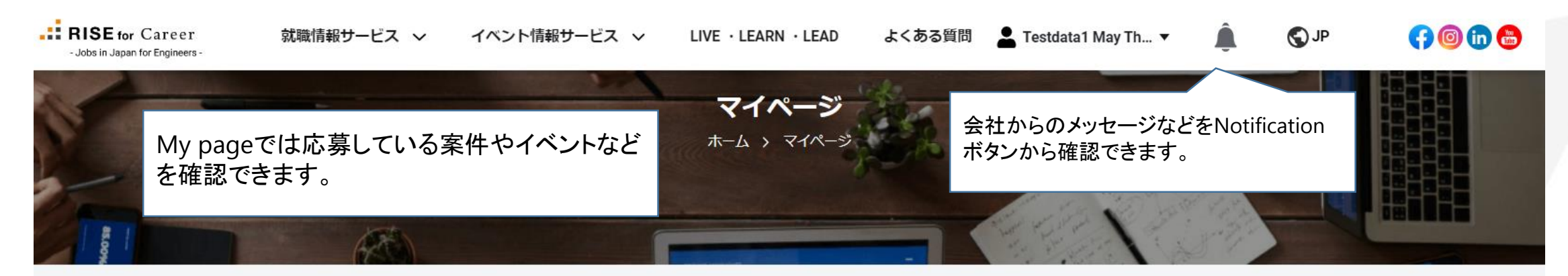

|                                | 就職情報サービス         |                                                |                                                   |
|--------------------------------|------------------|------------------------------------------------|---------------------------------------------------|
| Su Su                          | メッセージ - Messages | 6 (?)                                          | すべて表示 →                                           |
| 就職情報サービス                       |                  | 【施工管理】イチから学べる研修制度!モノ作りが好き<br>本教音のたるたち草集」 ています! | ٩                                                 |
|                                | RISE for事務局      | で釈息ののる力を募集していま9!<br>SS                         | Last Message By :<br>Su Su<br>2023/05/25 17:10:50 |
| ◎ プロフィール画像設定                   |                  |                                                | 2020/00/2011.19.09                                |
| Q、案件一覧/検索                      | スカウト案件 - Scouted | d Jobs 💿                                       | すべて表示→                                            |
| ① 案件告知一覧                       | 全社とのやり取り図        | 着麻を確認できます。 ぶちんちせい                              |                                                   |
| □ メッセージー覧<br>最新: 2023/05/25 1件 |                  |                                                |                                                   |
| ♡ 気になる一覧                       | イベント情報サー         | ビス                                             |                                                   |
| の 応募履歴一覧                       | 新着イベント告知 - Net   | w Event Invitation ③                           | すべて表示 →                                           |

#### Free Register (My Page)

**RISE** for

| - Jobs in Japan for Engineers - | 就職情報サービス →<br>最新: 2023/05/25 1任 | イベント情報サービス ∨ LIVE・LEARN・LEAD よくある質問 💄 Su Su 🔻 | et 🔊 🌲  | <b>(7) (2) (1) (2)</b> |
|---------------------------------|---------------------------------|-----------------------------------------------|---------|------------------------|
|                                 | ♡ 気になる一覧                        | イベント情報サービス                                    |         |                        |
|                                 | ① 応募履歴一覧                        | 新着イベント告知 - New Event Invitation ②             | すべて表示 → |                        |
|                                 | の スカウト一覧                        | データがありません。                                    |         |                        |
|                                 | 🔮 プロフィール入力                      |                                               |         |                        |
|                                 | イベント情報サービス                      |                                               |         |                        |
|                                 | Q、イベント一覧/検索                     |                                               |         |                        |
|                                 | □ イベント告知一覧                      |                                               |         |                        |
|                                 | ● イベント応募履歴一覧                    |                                               |         |                        |
|                                 | 共通メニュー                          |                                               |         |                        |
|                                 | 🔒 パスワード変更                       | メールアドレスを変更したい場合はこちら                           |         |                        |
|                                 | ≥ メールアドレス変更                     |                                               |         |                        |
|                                 | ● ログアウト                         |                                               |         |                        |
|                                 | ★ 退会する                          |                                               |         |                        |

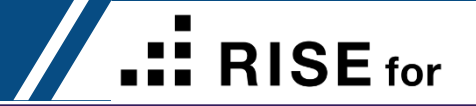

### Design your own career **RISE for Career**